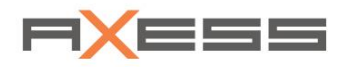

# **AXESS CLICS**

# PART 1 - CONFIGURE SYSTEM, JOURNAL, HANDLING

USER MANUAL V 4.0\_2019

English

# Contents

| 1     | About this Manual                     | 4  |
|-------|---------------------------------------|----|
| 1.1   | Personnel                             | 4  |
| 1.2   | How to Use this Manual?               | 4  |
| 1.3   | Terms and Keywords within this Manual | 5  |
| 2     | What is Program CLICS ?               | 5  |
| 3     | LOGIN                                 | 6  |
| 3.1   | Change Language                       | 6  |
| 4     | Help and Handling of Program CLICS    | 7  |
| 4.1   | Search Function                       | 7  |
| 4.2   | Color Picker                          | 7  |
| 4.3   | Tooltips and Mandatory Fields         | 8  |
| 4.4   | Transfer Box                          | 8  |
| 4.5   | Advanced Mode                         | 9  |
| 4.6   | Direct Input to a List                | 9  |
| 4.7   | Cross References                      | 9  |
| 4.8   | Change the Display of the List        | 10 |
| 4.9   | Quick Search for Functions            | 10 |
| 5     | User Interface                        | 11 |
| 5.1   | Dashboard                             | 11 |
| 5.2   | Main Menu                             | 13 |
| 6     | Administer Users in Menu Clics        | 14 |
| 6.1   | Dashboard                             | 14 |
| 6.2   | User                                  | 14 |
| 6.3   | Documentation                         | 15 |
| 6.4   | Administration                        | 15 |
| 6.4.1 | User                                  | 15 |
| 6.4.2 | Roles                                 | 17 |
| 6.4.3 | Licenses                              | 20 |
| 6.4.4 | Background                            | 21 |
| 6.4.5 | Logo                                  | 21 |
| 6.5   | Exit the Program                      | 21 |

| 7      | Co | onfigure Your System                | 22 |
|--------|----|-------------------------------------|----|
| 7.1    | С  | onfiguration POE                    | 22 |
| 7.1.1  |    | Create NEW POE                      | 23 |
| 7.1.2  |    | Edit or Delete POE                  | 25 |
| 7.1.3  |    | Export LDT File                     | 26 |
| 7.1.4  |    | Synchronize the POE's               | 27 |
| 7.1.5  |    | Reader Response Signalization       | 29 |
| 7.1.6  |    | Person Group Signalization          | 31 |
| 7.1.7  |    | Ticket Type Signalization           | 32 |
| 7.1.8  |    | Ticket Block                        | 33 |
| 7.1.9  |    | Block Reasons                       | 36 |
| 7.1.10 |    | Ticket History                      | 37 |
| 7.1.11 |    | Mobile POE - Handheld, Mobile PC    | 38 |
| 7.2    | Jo | burnal                              | 41 |
| 7.2.1  |    | CLICS Journal                       | 42 |
| 7.2.2  |    | POS Transactions                    | 44 |
| 7.2.3  |    | POE Transactions                    | 46 |
| 7.2.4  |    | POE Synchronizations                | 49 |
| 7.2.5  |    | Export Journal Data                 | 50 |
| 7.2.6  |    | Person Communications               | 52 |
| 7.3    | С  | onfiguration POS                    | 53 |
| 7.3.1  |    | Create POS                          | 53 |
| 7.3.2  |    | Create several POS at the same time | 55 |
| 7.3.3  |    | Edit POS or Delete POS              | 56 |
| 7.3.4  |    | POS Wake UP                         | 57 |
| 7.3.5  |    | Assign Location of POS              | 58 |
| 7.3.6  |    | Assign Pools to POS                 | 59 |
| 7.3.7  |    | Assign Payment Types                | 60 |
| 7.3.8  |    | Synchronize POS                     | 62 |
| 7.3.9  |    | Create and Assign Keybord Layout    | 63 |
| 7.3.10 |    | Create New POS Location             | 63 |
| 7.3.11 |    | Define Payment Types                | 64 |
| 7.4    | С  | ashiers                             | 66 |
| 7.4.1  |    | Create or Edit Cashier              | 67 |
| 7.4.2  |    | Cashier Rights                      | 69 |

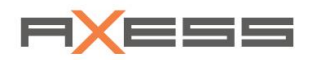

# **1** About this Manual

This manual is intended to operate the program CLICS SKI.

Any application other than described in this document are considered unintended use. Resulting damage is excluded from warranty and guarantee claims. Modifications are not allowed.

Follow the instructions in this manual. If you do not observe the instructions all liability and warranty claims will be void.

## 1.1 Personnel

This document in all its parts, is designed for the trained professional, system administrators or trained service technicians.

# 1.2 How to Use this Manual?

#### For Training with program CLICS

We encourage you to use this manual in the order of the enclosed chapters. The chapters are structured and to help you set up your system step by step. Especially chapter "Perform these work steps!" can serve well as an overview.

The necessary steps are explained in detail by using a fictitious example.

#### **For Consulting**

If you already have some practical experience while using the CLICS program, you will not need detailed explanations of each work step. Then you can look up subjects easily in the manual.

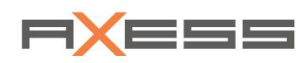

## **1.3 Terms and Keywords within this Manual**

| List            | Line by line listing for information of the user without further functions                                                                                                    |
|-----------------|----------------------------------------------------------------------------------------------------|
| Dashboard       | Usually defined as the start screen after the login, the dashboard is used for visualization of compressed information to the user, also refer "Widget"                                                                                                    |
| Dialog          | General term for the operating window to interact with the program; Title bar shows thematic mapping; Contains other elements such as, selection lists, function buttons, input lines.                                                                                                    |
| Main Menu       | Headers of subsequent menu functions, sorted thematically, within the program                                                                                                    |
| Context<br>Menu | Accessible by right-clicking the mouse; A menu that refers to the active (highlighted) element and serving related functions.                                                                                                    |
| Person<br>Group | Used to trigger a visual or acoustic signal at the entrance. Several person types are assigned to a Reader Person Group, e.g. "Normal", "Reduced". When a ticket is read at the entry gate, there will be a defined acoustic or signal according to the assigned person group. This is intended for information of the service personnel. |
| Transfer<br>Box | Selecting one or more settings out of a list and transfer the settings to another list by use of arrow buttons.                                                                                                    |
| Widget          | Small information window within the dashboard view for immediate information of the user about selected components of the program, some memory capacity or program status                                                                                                    |

# 2 What is Program CLICS ?

CLICS is the central interface and base for all configurations. With CLICS, the POS ticketing and POE access control system can be adapted to the customer requirements in simple steps. Besides the creating of user authorizations and the administration of different tariff sheets, CLICS also provides much more settings that can be set up by the user. Each user can customize his CLICS dashboard. All relevant functions and data are displayed clearly arranged. A large number of widgets is available.

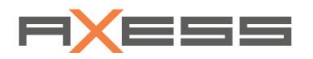

# 3 LOGIN

Your Axess AG partner will provide you all necessary LOGIN data such as internet link, user name and password for a successful LOGIN. You only need a computer with internet connection, standard WebBrowser and Microsoft Windows operating system. These WebBrowsers are provided: Firefox V60 or higher, Chrome V60 or higher, IE V11 or higher. Note: Other WebBrowsers may work too, but have not been tested. Functions are only partially supported on a touchscreen!

- 1. Use the provided Internet Link
- 2. Enter User name
- 3. Enter Password
- 4. Click Log On

The main menu of program CLICS appears on screen.

# 3.1 Change Language

#### Function: CLICS / Change language

Here you can switch the current session to another available language.

If you want to change the operating language permanently, please use the settings in your user profile.

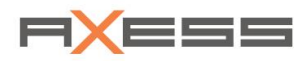

# 4 Help and Handling of Program CLICS

# 4.1 Search Function

Function filter to restrict the list: enter part of the name or number. All elements that contain the filter criterion are listed.

• **Contents of texts**: Filter criterion can be anywhere in the name. The longer the letter combination is, the more limited, but also more accurate, is the hit selection.

Example:

| Ticket Types          |            |                        |
|-----------------------|------------|------------------------|
| Name                  | Short Form | System Type            |
| davl                  |            |                        |
| 1 1/2 DAYS (6)        | 1,5D       | Time Card (max 9 Days) |
| 1 DAY (1)             | 1 DAY      | Time Card (max 9 Days) |
| 1 DAY / VOUCHER (277) | 1D B       | Time Card (max 9 Days) |
| 1 DAY SPA (296)       | 1D SPA     | Time Card (max 9 Days) |
| 1 DAY (RETURN) (8)    | 1DAY R     | Returnable Time Card   |

- 1. Multiple search criteria will add up. The list shows items that contain all search criteria.
- 2. 5.. 20 All items with a number in between 5 and 10.

# 4.2 Color Picker

Select a color.

Example: Highlight the keys of POS-Screen

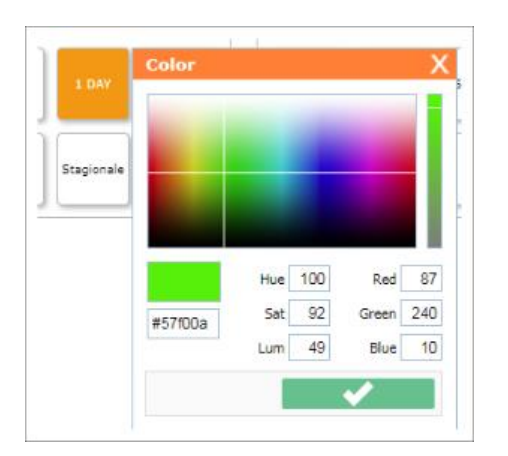

- 1. Click color sheet, or
- 2. Enter RGB color

Save!

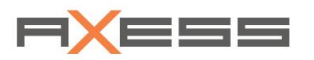

# 4.3 Tooltips and Mandatory Fields

#### **Mandatory Fields**

**Mandatory fields** are slightly colored. If a mandatory field is not filled, or the input is not valid, a message will come up.

| ۲                 | Edit Ticket Type |
|-------------------|------------------|
| Name              | 1 DAY            |
| Short Form        | 1 DAY            |
| Layout Long Name  | 1 Day            |
| Layout Short Name | 1 Day            |

#### **Tooltips**

Tool tips provide helpful explanations of functions or emphasize values. Slowly hoover over the input fields with your mouse to make the tooltips appear; e.g. the unit or the range of a values.

## 4.4 Transfer Box

A **Transfer Box** is often used when parameters must be assigned. Transfer the desired parameter while using the *arrow buttons* or *Drag-and-Drop*. Select the parameter one by one or select multiple.

- 1. Function Assign; Transferbox with lists Not assigned and Assigned
- 2. Select parameter
- 3. Button transfer

#### Save!

Example:

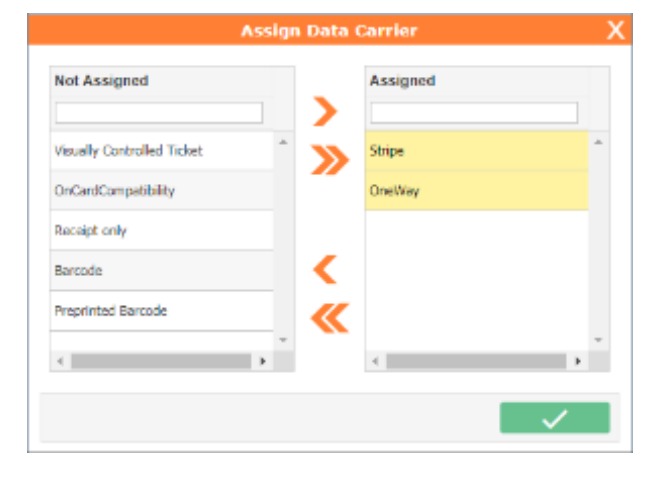

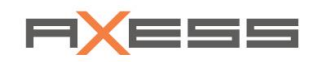

## 4.5 Advanced Mode

Often an *Advanced Mode* is available, marked by a white "A" in the title bar, by default the *Advanced Mode* is turned off to reduce the dialog boxes for common use. Advanced mode parameters are used less frequently and therefore do not need to be be displayed constantly.

Switch the *Advanced Mode* on and off by clicking on "A" in the title bar.

### 4.6 Direct Input to a List

The symbol 'pencil' indicates when a selection or text input can be made directly in the list. Double-click on the desired value opens an input field, or a selection list.

#### Example: Reader Response Signalization

| Reader Response Signalization |                                         |                        |       |                       |
|-------------------------------|-----------------------------------------|------------------------|-------|-----------------------|
| Numb Name                     | Red                                     | Yellow                 | Green | Audio                 |
|                               | · · · · · · · · · · · · · · · · · · ·   | <b>•</b>               | •     |                       |
| 0 Welcome                     | OFF                                     | OFF                    | OFF   | no signal             |
| 2 Double Usage                | Slow blinking                           | Fast blinking reversed | OFF   | Attention             |
| 4 Ticket expired (date)       | OFF V                                   | OFF                    | OFF   | Ticket invalid signal |
| 7 Insufficient rest points    | Fast blinking                           | OFF                    | OFF   | Ticket invalid signal |
| 8 Ticket not valid yet (date) | Slow blinking<br>Slow blinking reversed | OFF                    | OFF   | Ticket invalid signal |
| 9 Wrong lift                  | Fast blinking reversed                  | OFF                    |       | Ticket invalid signal |

# 4.7 Cross References

Small icons next to the parameters in the dialog box point out that there are cross-references or other links.

Examples

| Ð | Link;                                                    |  |
|---|----------------------------------------------------------|--|
|   | (in title line) Enlarge dialog to the size of the screen |  |
| 0 | Add                                                      |  |
| Q | Show example                                             |  |

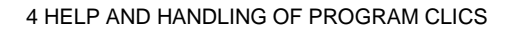

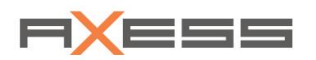

# 4.8 Change the Display of the List

Change the display of all lists in the program CLICS due to your taste if you want to do so. The settings are retained even when CLICS program will be started the next time.

|                     | 1                    | 2          |          | 3      | 4                   | 5         |
|---------------------|----------------------|------------|----------|--------|---------------------|-----------|
| Person Types        |                      |            |          | /      |                     |           |
| Name                | Number<br>Short Form | Short Form | Contract | Active | EDE No. Reader Pers | son Group |
| Adult (8)           | Contract             | ADU        |          | No     | Adult               | ~         |
| Adult + Locker (38) | Active     EDE No.   | AD+LOCK    |          | Yes    | Adult               |           |
| ADULT FAM (46)      | Reader Person Group  | AD FAM     |          | Yes    | Adult               |           |
| ADULT MC (6)        |                      | ADULT MC   |          | Yes    | Adult               |           |
| ADULT SPECIAL (45)  |                      | ADULT SP   |          | Yes    | VIP                 |           |
| ADULT. (1)          |                      | AD         |          | Yes    | 1 Adult             |           |

| 1 | Show / hide columns              | Right-click on column header<br>Selection of columns for display                        |
|---|----------------------------------|-----------------------------------------------------------------------------------------|
| 2 | Change Width of Column           | Click on the right edge of the column heading<br>Drag with mouse to change column width |
| 3 | Replace the order of the columns | Click on column header<br>Hold left mouse button<br>Drag column to desired position     |
| 4 | Filter view                      | Click on Line Filter<br>Enter a search term or select the setting                       |
| 5 | Replace the order lines          | Click on column header                                                                  |

# 4.9 Quick Search for Functions

Find a function in CLICS quickly?

Enter the name of a function and CLICS will already show you where to find this feature.

|   | CLICS             |            |                  |                            |  |  |
|---|-------------------|------------|------------------|----------------------------|--|--|
| Q | pers              | <b>) «</b> |                  |                            |  |  |
|   | System            | •          | Point of Entry ┥ | Person Group Signalization |  |  |
| * | Company Accounts  | •          | Journal 🕨        |                            |  |  |
| 4 | General Data      | •          | Person Types     |                            |  |  |
| 8 | Tariff Management | •          |                  |                            |  |  |

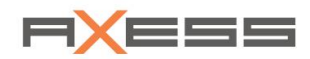

# **5** User Interface

# 5.1 Dashboard

After program start-up the **Dashboard** will be shown as a standard. Several small display components, called **widgets**, give an immediate overview about the status of your access control system. The widgets are updated constantly.

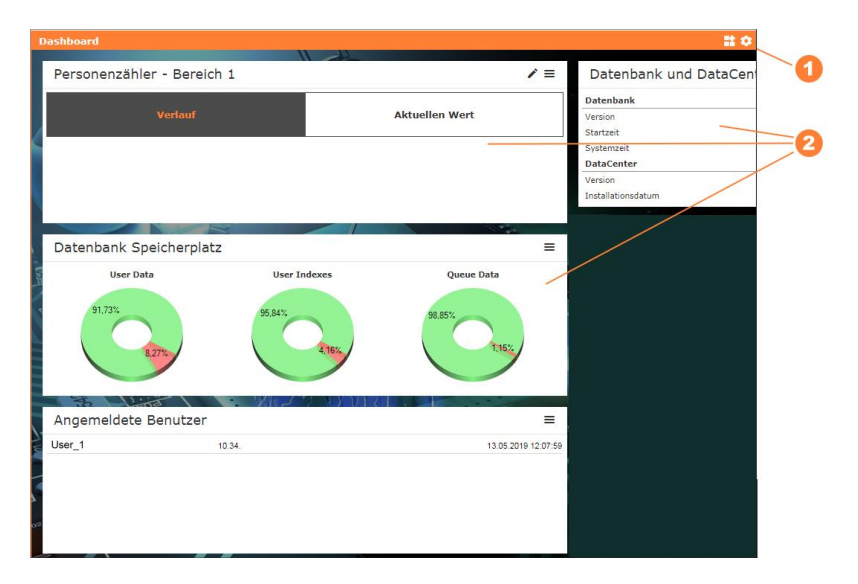

- 1 Add widgets, change layout
- 2 Widgets

Some Widgets require a license. Please contact your Axess AG Partner.

#### Add Widget to Dashboard

- 1. Click on button Add Widget
- 2. Select widget;

from list Charts (favourite widgets) or from list all (widgets)

3. Click on button *Append now* 

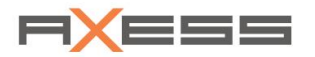

#### **Design Widget**

Click on pencil-symbol *Edit* to configure the widget.

| Personenzähler - E          | Sereich 1                   | _0_             |
|-----------------------------|-----------------------------|-----------------|
| Vort                        | -                           | ktuallen Wart   |
|                             |                             |                 |
| wi                          | lget bearbeiten 👘 🕺 🗙       |                 |
| Barukh                      | Benidi 1 v                  |                 |
| Name                        | GA Tes:                     | /=              |
| Aktualisierungsintervall    | 21                          | 20181           |
| Datamakeraich               | 10.02 2019 🗖 - 23 82 3019 🗖 | 14.0 00.00 2022 |
| Zeitspanne                  | 00:00 - 23:59               |                 |
| Bernichaltent aktiviseus    |                             |                 |
| Berachrichtigung aktivieren |                             |                 |
|                             | Personentyp                 |                 |
| Nummer Typ                  | =                           |                 |
|                             |                             |                 |
| 1 Ervechsen                 |                             | Mi              |
| 2 Kirel                     |                             |                 |
| 3 Serior                    |                             |                 |
| 4                           |                             | Queue Data      |
|                             |                             |                 |

#### **Change Layout of Dashboard**

Use function *change layout* to select the layout of your dashboard.

#### **Functions per Widget**

Additional features are available for each widget. You can update, print, or delete the displayed values at any time in addition to the automatic update.

- 1. Click on button further functions
- 2. Select function

| _ Schliessen              | Ì                         |
|---------------------------|---------------------------|
| n Wer:<br>C Aktualisieren |                           |
|                           |                           |
|                           | n Wer:<br>C Aktualisieren |

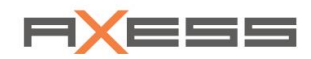

# 5.2 Main Menu

#### Areas and Functions of the User Interface

Example: Form Edit Card; Find function in menu Tariff\_Management / Person Types

A list of all existing ticket types is shown. Function Edit in the context menu opens the form Ticket types.

|                   |   |                         |                   | CLI        | CS                     |                              | R <mark>x</mark> ess            |
|-------------------|---|-------------------------|-------------------|------------|------------------------|------------------------------|---------------------------------|
| Q Search          | ~ | Ticket Types            |                   |            |                        |                              |                                 |
|                   |   | Name                    |                   | Short Form | System Type            |                              | Active EDE No. Layout Long Name |
| f clics           | , |                         |                   |            |                        |                              |                                 |
| 🗱 System          |   | 1 1/2 DAYS (6)          |                   | 1,5D       | Time Card (max 9 D     | ays)                         | Yes ,SDAYS                      |
| Company Accounts  |   | 1 DAG (61)              |                   |            | Edit Ticket Type       | F                            |                                 |
| Company Accounts  |   | 1 DAY (00410) (10)      | Name              | 1 DAY      |                        | Data Carrier                 |                                 |
| General Data      | • | 1 DAT (DUNUS) (10)      | Short Form        | 1 DAY      |                        | Stripe                       | 1 DAT B                         |
| Tariff Management | , | 1 DAT (GROUDED) (80)    | Layout Long Name  | 1 Day      |                        | OneWay<br>Precripted Barcode | 1049 0                          |
|                   |   | 1 DAY (RETURN) (8)      | Layout Short Name | 1 Day      |                        |                              | 1032                            |
| Applications      | • | 1 DAY / LPR (78)        | TAX               | MWST 20%   | ¥                      | _                            | PARKING DAY                     |
|                   |   | 1 DAY / VOUCHER (277)   | Active            |            |                        |                              |                                 |
|                   |   | LUNT BEACH (295)        | Description       |            |                        |                              |                                 |
|                   |   | 1 Day China (261)       |                   |            |                        |                              |                                 |
|                   |   | 1 DAY NEW (238)         |                   |            |                        |                              |                                 |
|                   |   | 1 Day Night Skiing (22) | Icon              |            |                        |                              | *1 Day Night Sking              |
|                   |   | 1 DAY SPA (296)         |                   | _          |                        |                              |                                 |
|                   |   | 1 DAY Staffel (256)     |                   |            | Time Card (max 9 Days) |                              | 1 Day                           |
|                   |   | 1 day test (40)         | Refund Formula    |            | Ŧ                      |                              |                                 |
|                   |   | 1 DAY. (20)             | Duration in Days  | 1          |                        |                              |                                 |
|                   |   | 1 DAYTICKET (239)       | Autom. Hours      |            |                        |                              |                                 |
|                   |   | 1 Giornaliero (400)     | Seasonal Pricing  |            |                        |                              | 1 Giorno                        |
| Downloads         | - | 1 Giorno (268)          | Check In/Out      |            |                        |                              |                                 |
| ×                 |   | 1 Hour Pool (212)       |                   | -          |                        |                              |                                 |
| Window List       | - | 1 TAG (229)             | ×                 |            |                        |                              |                                 |
| AxSupport 1       | 5 | 1 Tageskarte (307)      |                   | ITAG       | Time Card (max 9 D     | ay5)                         | Yes ~ Tageskarte                |
|                   | 2 | 4                       |                   |            |                        |                              | 6                               |

- 1 Title, project name
- Quick search for features 2
- 3 Main menu
- 4 Integrated applications, optional
- 5 Selection list
- List of recent downloads 6
- 7 History of the recently opened dialogs
- 8 Registered users; Logout for users
- Title of a dialog, symbol 'Advanced', 'Help' and 'Close' 9
- Dialog; here *Edit Ticket Type* Information line about CLICS software

#### List

In the selection list, all existing items are displayed which are stored in the AX500 Data Center. If there are several selection lists in the dialog, they will be arranged hierarchically. Select an element of the selection list to open the next subordinate selection list.

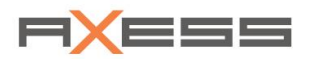

# 6 Administer Users in Menu Clics

In **menu** *CLICS* you can enter some *administrative settings* to customize the user interface or to administer the program CLICS and its users.

This menu item is available if you have the necessary rights.

## 6.1 Dashboard

Use function *Dashboard* to switch back to your 'home screen', the Dashboard, from any point in the CLICS program.

All open lists and forms are closed hereby.

Save your settings before you do so!

### 6.2 User

Use menu User to edit the password and email address of your OWN user account.

Find function in menu: CLICS / User / Profile

Change mail address of your profile

Find function in menu: CLICS / User / Password

#### **Change Password**

| Change            | Password     |
|-------------------|--------------|
| User              | AcSupport_1  |
| Current Password  |              |
| New Password      |              |
| Re Enter Password |              |
| ×                 | $\checkmark$ |

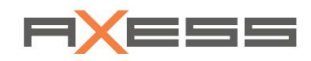

## 6.3 Documentation

#### Find function in menu: CLICS / Documentation

The manual for your program CLICS is displayed in a new tab. A well-structured document, numerous key-words and cross-references lead you quickly and accurately to the desired information.

## 6.4 Administration

Use these functions to perform a variety of administrative tasks, such as *creating a new user, assigning user rights* and the *administration of licenses* for licensed CLICS modules and applications.

You must hold administrator rights to use these functions.

### 6.4.1 User

Function in menu: CLICS / Administration / User

This opens the list of all registered users within this program.

| ber User               |                 |                             |                       | Active   |      |                    | Expiration Da |
|------------------------|-----------------|-----------------------------|-----------------------|----------|------|--------------------|---------------|
| 2 980                  | ۸               | Create User ⑦ X             |                       | Yes      |      |                    |               |
| 14 Alexander Puchnin   | Number          | 29                          |                       | Yes      |      |                    | 7/31/2015     |
| 1 ax                   | User            | Docu_user                   |                       |          | Role |                    |               |
| 26 AX_INSIGHT          | New Password    | •••••                       | Not Assigned          |          |      | Assigned           |               |
| 3 Axess                | e-mail Address  | documentation@teamaxess.com |                       |          |      |                    |               |
| 22 Axess Mountain Reso | First Name      | User                        | Dashboard / AxInsight | <b>^</b> |      | Demo               |               |
| 5 Axess_Scandinavia    | Last Name       | Docu                        | eMoney                |          | >    | SuperAdministrator |               |
| 24 AxRU                | Expiration Date | 5/13/2021                   | GF                    |          |      |                    |               |
| -5 AxSupport           | Language        | Englisch v                  | Kassierabrechnung     |          |      |                    |               |
| -2 AxSupport_1         | CLICS & Editor  |                             | Leser-Journal         |          |      |                    |               |
| -3 AxSupport_4         | Role            |                             | Nur Benutzerprofil    |          | <    |                    |               |
| -4 AxSupport_5         | Active          |                             | Online Monitor        |          | a    |                    |               |
| -6 AxSupport_6         | Description     |                             |                       |          |      |                    |               |
| 7 Bukowina             |                 |                             | 4                     |          |      | 4                  |               |
| 27 Cashier 1           |                 |                             |                       |          |      |                    |               |
| 28 Cashier 201         | ×               | $\checkmark$                |                       |          |      |                    | · · · · ·     |

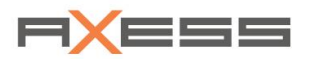

#### **Create NEW User**

- 1. Context menu, NEW
- 2. Enter User
- 3. Enter New Password
- 4. Enter *Expiration Date*, if you want to limit the validity of the user accounts in time
- 5. Assign Roles for user
- 6. Enable use of program CLICS and BOC editor
- 7. Switch user Active

#### Save!

The new user is now added and can LOGIN to CLICS. Inform the user and send the user name and the new password!

#### **Edit User or change Password**

- 1. Menu CLICS / Administration / User
- 2. Select User
- 3. Context menu Edit
- 4. Change password

#### Save!

Inform the user and send the new password!

#### **Block User Account**

- 1. Menu CLICS / Administration / User
- 2. Select User
- 3. Context menu, Edit
- 4. Delete marker in checkbox Active

#### Save!

#### **Delete User account**

- 1. Menu CLICS / Administration / User
- 2. Select User
- 3. Context menu, Delete

Confirm the warning "Delete selected entry?"

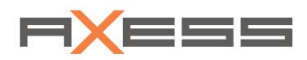

#### **Change User Account**

- 1. Menu CLICS / Administration / User
- 2. Select User
- 3. Context menu, Change user

CLICS opens the user interface of the desired user. You can find a list of the *Current Users* in program CLICS on your *dashboard*, widget *Current Users* (if you installed it). The marker behind the user name shows "Who you are at the moment".

Example:

| c        | Current Users          |
|----------|------------------------|
| Smite    | 12/17/2014 9:29:29 AM  |
| UserDemo | 12/17/2014 10:40:52 AN |
|          |                        |
|          |                        |

#### 6.4.2 Roles

#### Role

#### Function in menu: CLICS / Administration / Role

Define the so-called *Roles* who are a group of users dealing with specific tasks in the CLICS program, e.g. Service Team, cashier or users of a particular application, e.g. Invoicing module of CLICS.

There is a list of all *forms* of program CLICS for each role. Working through, you set the rights: *READ*, *WRITE, CHANGE* or *DELETE* for each form. Each user can only see those functions that have at least the READ privilege assigned.

#### **Create New Role**

- 1. Menu CLICS / Administration / Role
- 2. Within list Role: Context menu, function New
- 3. Enter Name of the new role

#### Save!

In list forms no settings on the rights are given.

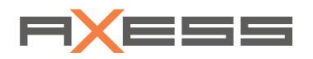

#### **Edit Role**

- 1. Menu CLICS / Administration / Role
- 2. Within list Role / Context menu, function Edit
- 3. Enter Changes

#### Save!

We recommend for roles that are very similar to each other:

- Duplicate role and save with a new name
- Edit the new role as desired
- Assign Users to the new role (The user assignment is NOT duplicated!)

In list *Roles* there are so-called **system-roles** offered. These cannot be changed, so the edit and delete functions are in gray and cannot be activated. However, you can duplicate these roles and exist them after you saved it with a different name.

#### **Duplicate Role**

- 1. Menu CLICS / Administration /Role
- 2. Mark the Role which shall be duplicated
- 3. Within list Role: Context menu, function Copy Role
- 4. Enter Name of the new role, here Service Team\_restricted rights

#### Save!

#### Change rights to the forms

- 1. Select Role
- 2. In list forms: Set or remove the check mark to assign user rights on the forms.

The settings are stored by CLICS immediately.

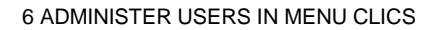

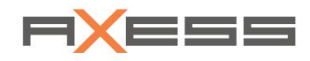

*Example:* Users who are assigned to role *Standardbenutzer\_restricted rights* should be able to create, modify and delete cashiers. Cashier ranks should be read, but not changed or deleted.

| Role               |   |                                                   |              |       |              |        |
|--------------------|---|---------------------------------------------------|--------------|-------|--------------|--------|
| Role               | = | Forms                                             | Read         | Write | Change       | Delete |
| Kasalerabrechnung  |   | Belegmasken bearbeiten (10610)                    |              | F     |              |        |
| Leser-Journal      |   | Bereichsdefinition (10620)                        |              | F**   |              |        |
| Nur Benutzerprofil |   | Billing Export Configuration (60095)              |              | 1     |              |        |
| Standardbenutzer   |   | > Blank Media (30320)                             |              | M     | V            |        |
| SuperAdministrator | l | Calculate FBT (10475)                             |              |       |              |        |
| webreporting       |   | a Cashier Privileges (30040)                      |              |       |              |        |
| User               |   | Cashier Privileges -> Assign POS Function (30050) |              | M     | V            |        |
|                    | × | Edit Cashier Privileges (30045)                   |              |       |              |        |
|                    |   | > Cashier Settlement (60020)                      |              |       |              |        |
|                    | ^ | - Cashiers (30030)                                |              | M     |              |        |
|                    |   | Edit Cashiers (30035)                             |              |       |              |        |
|                    |   | > Companies (30265)                               | $\mathbf{M}$ | ~     | $\mathbf{M}$ | $\sim$ |

Rights in hierarchical order are automatically changed, when the setting of the top level is changed. Additional saving is not necessary.

A user of a role needs at least the Reading-right to see a form at all. So if you remove the right of reading, the additional rights: Write, Change and Delete are removed automatically.

#### Assign a User to a Role

Each user needs to be assigned to a role, in order to get a 'package of rights'.

Each role can be assigned to an UNLIMITED number of users! A user can be assigned to ONE or MORE roles!

- 1. Menu CLICS / Administration /Role
- 2. Mark the desired Role
- 3. Place cursor in list Context menu, function Copy Role
- 4. Mark desired user in list Not Assigned
- 5. Button Transfer to transfer one or more user to list Assigned

#### Save!

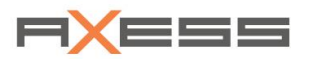

### 6.4.3 Licenses

#### Find function in menu: CLICS / Administration / License

Here, you can *manage the licenses* for the CLICS program with all its modules and integrated applications. You can extend licenses, download new licenses, or delete licenses.

| Licenses - Overview          |              |            |          |   |           |            | 0                  | X |
|------------------------------|--------------|------------|----------|---|-----------|------------|--------------------|---|
| Module                       |              | Valid to   | Quantity | = | From      | То         | License            |   |
|                              |              |            |          |   |           |            |                    |   |
| Accounting Export Management |              | 6/20/2030  |          | ^ | 8/6/2012  | 12/31/2020 | 3/1/2013 11:34 AM  | * |
| Cashier Reconciliation       |              | 12/31/2020 |          |   | 1/23/2015 | 12/31/2020 | 1/23/2015 9:28 AM  |   |
| CLICS Base Installation      |              | 6/20/2030  |          |   | 1/14/2016 | 1/13/2037  | 1/14/2016 9:48 AM  |   |
| Connect.CRM: Account         | Load License | 10/24/2020 |          |   | 1/14/2016 | 1/13/2037  | 1/14/2016 9:59 AM  |   |
| Connect.CRM: Email, SMS      |              | 10/24/2020 |          |   | 4/3/2019  | 4/2/2030   | 4/3/2019 3:58 PM   |   |
| Connect.CRM: Loyalty         |              | 10/24/2020 |          |   | 4/23/2019 | 4/22/2030  | 4/23/2019 1:58 PM  |   |
| > Dashboard - Widgets        |              | 12/31/2020 |          |   | 5/7/2019  | 5/6/2023   | 5/7/2019 4:19 PM   |   |
| DCI4ConnectCRM               |              | 10/24/2020 |          |   | 6/21/2019 | 6/20/2030  | 6/21/2019 10:57 AM |   |
| DTL4Family                   |              | 12/31/2030 |          |   |           |            |                    |   |
| eMoney                       |              | 1/14/2025  |          |   |           |            |                    |   |
| Exchange Money               |              |            |          |   |           |            |                    |   |
| File Based Synchronization   |              |            |          |   |           |            |                    |   |
|                              |              |            |          |   |           |            |                    | ī |
| 6                            |              | 2          |          |   |           |            | 3                  |   |

- 1 List of *licenses*
- 2 Function Load License offered in the context menu
- 3 Scope of the selected license, incl. History of expired licenses

#### Load License

- 1. Menu CLICS / Administration / License
- 2. Mark desired License in list Module
- 3. Context menu, function Load License
- 4. Search for the license file in your data

#### Confirm

#### Save!

The desired license is usually sent to the customer email. He gets it both: a corresponding file and the data as a text script of the license file. If the upload of the file does not work, so the customer can insert the license text via drag and drop into the text field directly. The program recognizes and accepts the authority.

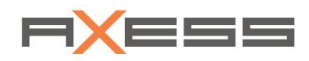

### 6.4.4 Background

#### Find function in menu: CLICS / Administration / Background

If desired, you can use function background to add an own image for background.

Use the reset function to change to the default settings.

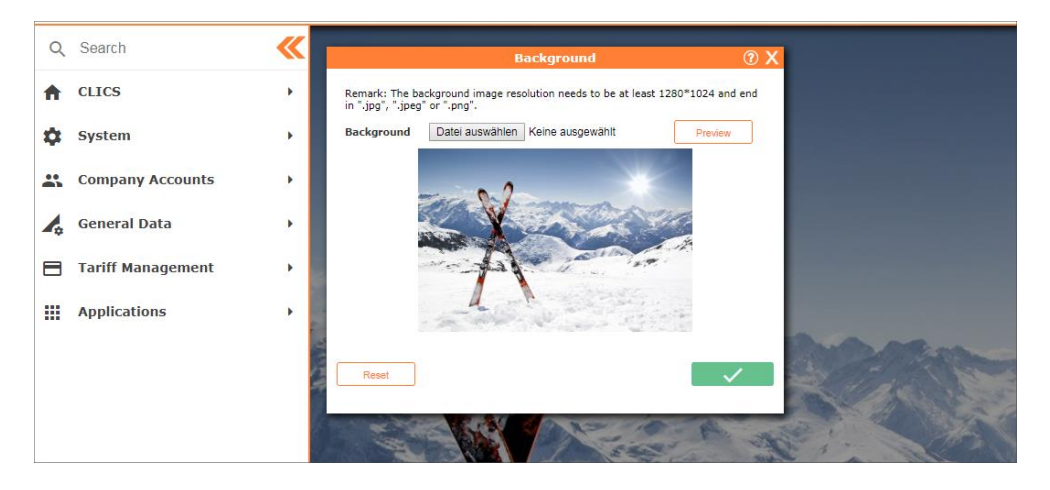

### 6.4.5 Logo

Function in menu: CLICS / Administration / Logo

Use function to upload a logo for the header of the interface. Use function *Logo* to change to the default settings.

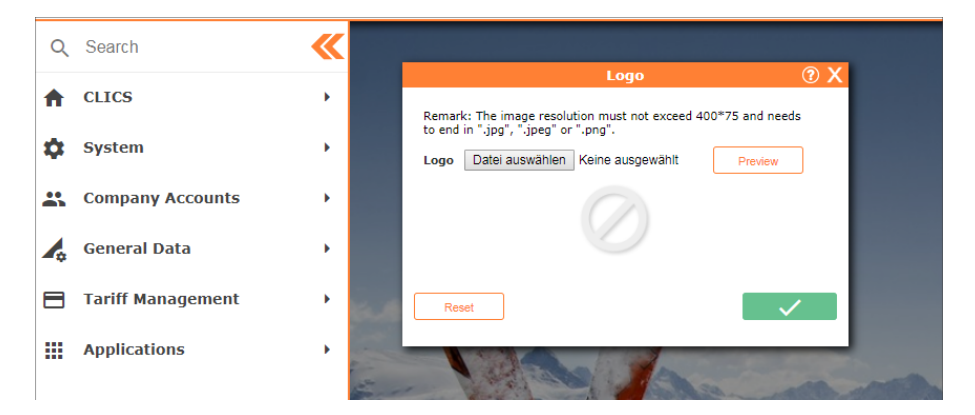

# 6.5 Exit the Program

Find function in menu: CLICS / Log Off

or: Hover to the right upper corner with your cursor. Function LogOff will appear.

or: Logout function in user display

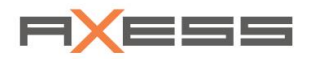

# 7 Configure Your System

Use menu **System** to configure the components of your access control system:

A successful configuration of the system and the input of correct basic data are fundamental before you plan further steps like creating tickets and finally creating tariffs.

Changes in the configuration of the POE or POS will only come into operation if you run a synchronization of the system. Sysnchronization can be started immediately after the configuration in CLICS, or it runs automatically after a customized routine, e.g. during the night.

# 7.1 Configuration POE

Synchronize the POEs AT ONCE when new settings should work immediately, when reports have to be created or before you work on invoice processes.

Synchronize the POEs automatically, e.g. in a daily routine at a set point in time beyond the operation time.

### Configure a POE

Find function in menu: System / Point of Entry / Configuration

Dialog *Point of Entry* shows the list of all entry readers of all gates that are defined in your system. Here you can define new entries, edit or delete them from your system. Additionally, you can configure entries time-dependent, define light signals, acoustic signals and display texts that occur after certain tickets were read. You can generate a LDT file which is then synchronized to the gates and configure the settings for handhelds as mobile devices for access control or mobile POS.

Dialog **Point of Entry** shows all access readers in list *Point of Entry*, which are defined in your system. The context menu contains many additional functions. You can here:

- Redefine, copy, edit or delete POE's
- Configure POE on a time-dependent basis
- Define light signals and acoustic signals, select and enter display texts

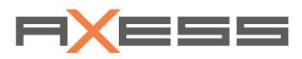

- Generate LDT file, synchronize the POE's
- Assign handhelds to a POE

#### Example:

| Poi | nt of E | ntry                 |                              |                       |                                 |       |                     | ? X |
|-----|---------|----------------------|------------------------------|-----------------------|---------------------------------|-------|---------------------|-----|
|     | POE #   | Name                 | Reader Type                  | Operation Time        | Anti Pass Ba Hardware           | Lanes | Synchronized        | =   |
| ۰   | ı       | Axess Gate 1         | AX400 2 Arm entrance L/R (3) | 00:00 - 23:59 (23:59) | 0 Axess CONTROLLER 600          | 1     |                     |     |
| ۰   | 9       | Axess Gate 2         | AX400 2 Arm entrance L/R (3) | 00:00 - 23:59 (23:59) | 0 Axess CONTROLLER 600          | 1     | 05.06.2019 22:32:02 |     |
| Ŧ   | 91      | Axess Gate 3         | AX400 2 Arm entrance L/R (3) | 00:00 - 23:59 (23:59) | 0 Axess CONTROLLER 600          | 1     | 05.06.2019 22:32:09 |     |
| ٠   | 55      | Axess Handheld POE 1 | AX400 2 Arm entrance L/R (3) | 00:01 - 23:59 (23:59) | 1 32BIT - AX500 Gate Controller | 2     |                     |     |
| Ŧ   | 10      | Axess Handheld POE 2 | AX400 ELL Relay (-256)       | 00:00 - 23:59 (23:59) | 0 HANDHELD - AX600              | 3     |                     |     |
| Ŧ   | 1       | Axess Handheld POE 3 | AX400 ELL Relay (-256)       | 00:01 - 23:59 (23:59) | 0 HANDHELD - AX600              | 1     |                     |     |
|     |         | 0                    | 2                            | 3                     | 4                               | 5     |                     |     |

- 1 Name of POE
- 2 Reader mode
- 3 Operating hours of POE
- 4 Assigned hardware
- 5 Number of *lanes* on this POE

### 7.1.1 Create NEW POE

#### **Create New POE**

Find function in menu: System / Point of Entry / Configuration

- 1. Menu System / Point of Entry / Configuration-> List Point of Entry
- 2. Context menu, New; -> Dialog Create POE
- 3. Number is entered automatically but can be changed
- 4. Name
- 5. Select type of Hardware
- 6. Reader mode; e.g. 2-arm turnstile
- 7. Select Reader type; Entry or Exit
- 8. Set Operation time from until
- 9. Point deduction if you want to create a point value ticket
- 10. Anti pass back time in seconds
- 11. Number of lanes at this gate
- 12. By clicking on "A" for Advanced Mode, or offered TABS you will find more important settings

#### Save!

The new POE is saved in AX500 DataCenter and listed in list Point of Entry

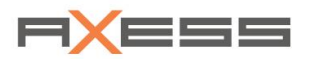

### Example:

| ۸                      | Create POE                                  | <b>② X</b>   |
|------------------------|---------------------------------------------|--------------|
| POE # Extended Config  | uration Location data                       |              |
| Number                 | 9                                           |              |
| Name                   | Axess Gate 1                                |              |
| Hardware               | Axess CONTROLLER 600                        | Ŧ            |
| Reader Type            | AX400 2 Arm entrance L/R (3)                | ▼            |
| Accept Parking Ticket  |                                             |              |
| Type of POE            | Neutral Reader                              | ▼            |
| Operation Time         |                                             |              |
| Operation Time from-un | til 7:00 AM - Grace Time<br>6:00 PM (Depot) | 11:59 PM     |
| Points                 |                                             |              |
| Point Deduction        | 0                                           |              |
| Credit Line            | 0 Percent                                   | v            |
| Anti Pass Back Time    | 15                                          |              |
| Number of lanes        | 3 🗗                                         |              |
|                        |                                             |              |
|                        |                                             | $\checkmark$ |

| Point | oint of Entry |                 |                                          |                       |              |                               |       |  |  |  |  |
|-------|---------------|-----------------|------------------------------------------|-----------------------|--------------|-------------------------------|-------|--|--|--|--|
|       | POE #         | Name            | Reader Type                              | Operation Time        | Anti Pass Ba | Hardware                      | Lanes |  |  |  |  |
|       |               |                 | T                                        |                       |              |                               |       |  |  |  |  |
| ÷     | 7             | Handheld 5      | AX400 ELL Relay (-256)                   | 00:00 - 23:59 (23:59) | 1            | HANDHELD - AX600              | 1     |  |  |  |  |
| Ŧ     | 9             | Axess Gate 1    | AX400 2 Arm entrance L/R (3)             | 07:00 - 18:00 (23:59) | 15           | Axess CONTROLLER 600          | 3     |  |  |  |  |
| +     | 12            | Handheld DEMO 3 | AX400 ELL 2 Arm (-3)                     | 06:00 - 23:59 (23:59) | 1            | Axess CONTROLLER 600          | 1     |  |  |  |  |
| Ŧ     | 13            | Eingang Test    | AX 400 3 Arm entrance L/R, exit free (5) | 00:00 - 23:59 (23:59) | 0            | 32BIT - AX500 Gate Controller | 1     |  |  |  |  |
| +     | 14            | Handheld DEMO 4 | AX400 ELL Relay (-256)                   | 00:00 - 23:59 (23:59) | 0            | HANDHELD - AX600              | 3     |  |  |  |  |
| Ŧ     | 15            | Handheld DEMO 2 | AX 400 2 Arm entrance L/R, exit free (7) | 00:00 - 23:59 (23:59) | 0            | 32BIT - AX500 Gate Controller | 1     |  |  |  |  |

### Use symbol "+" to show the lanes of the selected POE.

| Poi | nt of Entry                        |                                         |                            |                                 |       |
|-----|------------------------------------|-----------------------------------------|----------------------------|---------------------------------|-------|
|     | POE # Name                         | Reader Type                             | Operation Time             | Anti Pass Bai Hardware          | Lanes |
| ÷   | 56 Allmend                         | AX400 2 Arm entrance L/R (3)            | 12:01 AM - 11:59 PM (11:59 | 1 32BIT - AX500 Gate Controller | 2     |
| -   | 9 Axess Gate 1<br>Lane Number Name | AX400 2 Arm entrance L/R (3)            | 7:00 AM - 6:00 PM (11:59 P | 15 Axess CONTROLLER 600         | 3     |
|     | 1 Spur 1                           |                                         |                            |                                 |       |
|     | 3 Spur 3, Breiter Zugang           |                                         |                            |                                 |       |
| ÷   | 15 Handheld DEMO 2                 | AX 400 2 Arm entrance L/R, exit free (7 | ) 00:00 - 23:59 (23:59)    | 0 32BIT - AX500 Gate Controller | 1     |

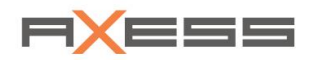

| Number of lanes | 3 🗗 | Lane No. | Name           | / |
|-----------------|-----|----------|----------------|---|
|                 |     | 1Spur 1  |                |   |
|                 |     | 2Spur 2  |                |   |
|                 |     | 3Spur 3  | Breiter Zugang |   |

Double-click on the appropriate line if you want to change the name of the lanes. This serves to ensure that the readers of a POE can be addressed individually. The POE readers are always counted from left to right.

Program CLICS often performs validation checks. For example, if a number is already taken, you will receive an immediate warning.

### 7.1.2 Edit or Delete POE

#### **Edit POE**

Find function in menu: System / Point of Entry / Configuration

- 1. Menu System / Point of Entry / Configuration-> List Point of Entry
- 2. Select POE in list Point of Entry
- 3. Context menu, *Edit; -> Dialog Edit POE*
- 4. Edit parameters

#### Save!

### **Delete POE**

- 1. Menu System / Point of Entry / Configuration-> List Point of Entry
- 2. Select POE in list Point of Entry
- 3. Context menu, *Delete*
- Confirm the warning "Delete selected Entry?"; The entry will be deleted from list Point of Entry.

The POE will be deleted.

Message "Addicted record found! Unable to delete"

If an element cannot be deleted from the list, there is still a link to another record. Then, first delete the child elements.

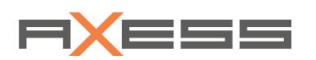

## 7.1.3 Export LDT File

Changes in the POE configuration settings need to be transferred to the gates to affect the operation. This is done by a so-called *Reader Configuration File (LDT file)*. Usually the LDT file is sent via SOAP interface to the POE's directly.

If desired you can also export and download the LDT file and then upload it to your gates via web tool. This means: First finish the changes in your POE configuration. Then generate the latest LDT file in program CLICS. Finally synchronize the file to the POE.

Function in Menu: System / Point of Entry / Configuration / (Context menu) Export LDT File

- 1. Menu System / Point of Entry / Configuration -> List Point of Entry
- 2. Select POE in list Point of Entry
- 3. Context menu, Export LDT File

Example: The LDT file is displayed in the menu line and can be saved or opened in an editor

|   |                      |  | ÷ | 9 Axess Gate 1                                                       | AX400 2 Arm entrance L/R (3) |        | 7:00 AM - 6:00 PM (11:59 P |
|---|----------------------|--|---|----------------------------------------------------------------------|------------------------------|--------|----------------------------|
| ₹ | Downloads 🔺          |  | ŧ | 14 Handheld DEMO 4                                                   | AX400 ELL Relay              | (-256) | 12:00 AM - 11:59 PM (11:59 |
| ۵ | 009_Axess Gate 1.ldt |  | 4 | 009_Axess Gate 1_20190626075947.ldt<br>6/26/2019 7:59 AM - Gestartet |                              | -256)  | 12:00 AM - 11:59 PM (11:59 |
|   | Window List 👻        |  | ŧ | 6/26/2019 7:59 AM - Fertig<br>18 Handheld DEMO 3                     | AX400 ELL Relay              | (-256) | 12:00 AM - 11:59 PM (11:55 |
| • | Ax_1 ∋               |  | + | 17 Handheld DEMO 2                                                   | AX400 ELL Relay              | (-256) | 12:01 AM - 11:59 PM (11:59 |

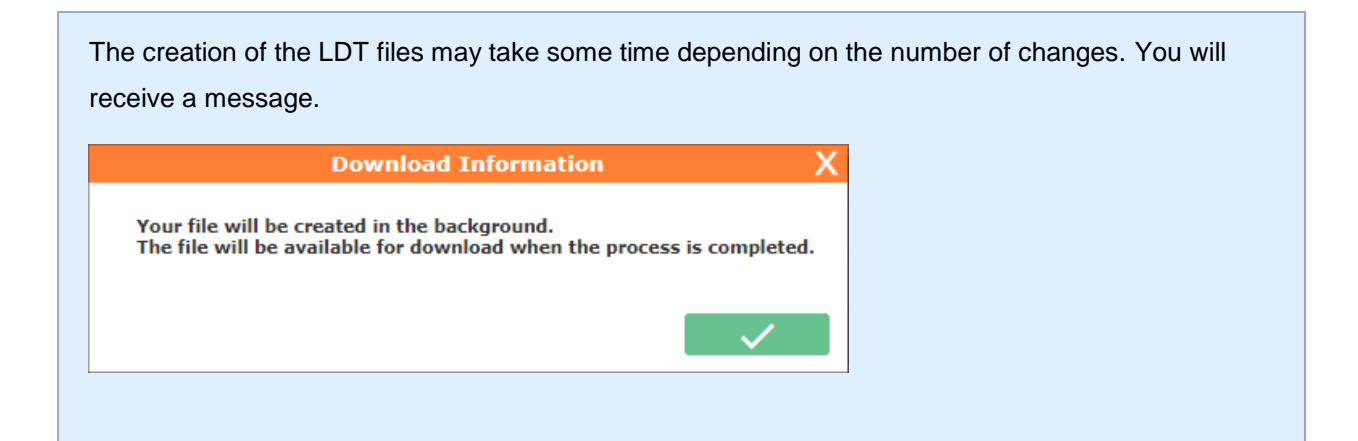

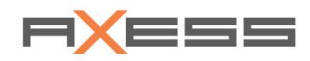

### 7.1.4 Synchronize the POE's

The changes and settings you make in program CLICS must be "communicated" to the POE's, so that the POE's react as desired. Use function Synchronization to make changes affect immediately. Perform a synchronization from CLICS => POE. Usually, your system is synchronized automatically at least once a day, usually during the night.

Find function in menu **System / Point of Entry / Configuration /** (Context menu) **Synchronization** Example:

| Point of Entry                                                                                                    |                                                                                                    |                                 |                       |                                                                                       |       |
|----------------------------------------------------------------------------------------------------|----------------------------------------------------------------------------------------------------|---------------------------------|-----------------------|---------------------------------------------------------------------------------------|-------|
| POE # Name                                                                                                    | Reader Type                                                                                                    | Operation Time                  | Anti Pass Ba          | Hardware                                                                              | Lanes |
|                                                                                                    | AX400 2 Arm entrance L/R (3)                                                                                                    | 12:01 AM - 11:59 PM (11:59      | i 1                   | 32BIT - AX500 Gate Controller                                                         | 2     |
| ⊕           9           Axess Gate 1             ⊕           ⊕           ⊕             ⊕           ⊕           ⊕             ⊕           ⊕           ⊕ | AX400 2 Arm entrance L/R (3)         Image: New         Image: Edit         Image: Delete         Image: Edit Copy         Copy         Copy Extended Configurations         Timedepending Configuration         Image: Export LDT File         Image: Export display configuration file | 7:00 AM - 6:00 PM (11:59 P      | 9 15                  | Axess CONTROLLER 600                                                                  | 3     |
|                                                                                                    | Synchronization                                                                                                    | CLICS => POE                    |                       | <ul> <li>Blocking Data</li> </ul>                                                     |       |
| E .                                                                                                    | select all                                                                                                    | POE => CLICS<br>Synchronization | Assistant<br>Overview | <ul> <li>Date and Time</li> <li>Depot Data</li> <li>POE Configuration (LDT</li> </ul> | Г)    |
| E                                                                                                    |                                                                                                    |                                 |                       | Relogin<br>WTP (Reload) Data                                                          |       |

#### Function of context menu Synchronization:

| Function                  | Description                                                       |
|---------------------------|-------------------------------------------------------------------|
| CLICS => POE              | Synchronize data from CLICS (DataCenter) to POE                   |
| POE => CLICS              | Synchronize data from POE to CLICS (DataCenter)                   |
| Synchronization Assistant | Synchronize multiple POE's and selected data types simultaneously |
| Synchronization Overview  | Overview of the synchronization works                             |

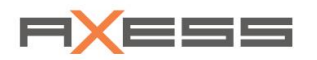

#### Synchronize CLICS => POE

- 1. Menu System / Point of Entry / Configuration; -> List Point of Entry
- 2. Select POE
- 3. Context menu Synchronization / CLICS => POE
- 4. Select Type of data;
  - -> Dialog Synchronization Overview

A list of synchronization operations for the selected data type will be displayed. Click on icon "+" to show the individual lanes.

### POE => CLICS

- 1. Menu System / Point of Entry / Configuration; -> List Point of Entry
- 2. Select POE
- 3. Context menu Synchronization / POE => CLICS
- 4. Select Type of data;
  - -> Dialog Synchronization Overview

A list of synchronization operations for the selected data type will be displayed. Click on icon "+" to show the individual lanes.

You can synchronize multiple POE's at the same time! Select the POE's by use of the keys SHIFT and CTRL.

#### Assistant

Use the Synchronization Assistant to synchronize multiple POE's and selected data types simultaneously.

Find function in menu: System / Point of Entry / Configuration / (context menu) Synchronization / Synchronization Assistant

- 1. Menu System / Point of Entry / Configuration; -> List Point of Entry
- 2. Context menu Synchronization / Synchronization Assistant
- 3. -> Dialog with including filter options opens
- 4. Select check boxes "What shall be transferred?" -> Select data types
- 5. ! Attend the transfer direction POE => CLICS or CLICS => POE !
- 6. Select Period in time , where the data come from

#### Save!

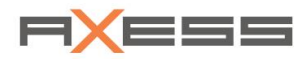

#### Example:

| Synchronization Assistant 📀 🗙 |                    |  |  |  |  |  |
|-------------------------------|--------------------|--|--|--|--|--|
| CLICS => POE                  | POE => CLICS       |  |  |  |  |  |
| Mocking Data                  | ✓ Daily Counter    |  |  |  |  |  |
| Mate and Time                 | Depot Data         |  |  |  |  |  |
| Depot Data                    | Single Rides       |  |  |  |  |  |
| POE Configuration (LDT)       | Status data        |  |  |  |  |  |
| Relogin                       | ✓ Transactions     |  |  |  |  |  |
| WTP (Reload) Data             | VWTP (Reload) Data |  |  |  |  |  |
| ✓ Period<br>from 6/5/2019     | to 6/26/2019       |  |  |  |  |  |

### 7.1.5 Reader Response Signalization

The light signals, described here, light up at the gate as a response of the reader signal when a certain ticket has been read.

For Example: A ticket is not valid or has been blocked or also as a respond to a situation: forced entry or barrier broken.

Function in menu: System / Point of Entry / Reader Response Signalization

| Nu | mb Name                       | Red                | / Yellow               | 🖉 Green | 🖉 Audio 📃 🐖          |                             |
|----|-------------------------------|--------------------|------------------------|---------|----------------------|-----------------------------|
|    |                               |                    | •                      | ▼       | •                    |                             |
|    | 0 Welcome                     | OFF                | OFF                    | OFF     | no signal 🌰 🚟        | No. And And And             |
| _  | 2 Double Usage                | Slow blinking      | Fast blinking reversed | OFF     | Attention            | and the second              |
|    | 4 Ticket expired (date)       | Fast blinking      | OFF                    | OFF     | Ticket invalid signa |                             |
|    | 7 Insufficient rest points    | ON                 | OFF                    | OFF     | Ticket invalid signa |                             |
|    | 8 Ticket not valid yet (date) | ON                 | OFF                    | OFF     | Ticket invalid signa |                             |
|    | 9 Wrong lift                  | ON                 | OFF                    | OFF     | Ticket invalid signa |                             |
|    | 10 Wrong pool                 | ON                 | OFF                    | OFF     | Ticket invalid signa |                             |
|    | 11 Unknown ticket type        | ON                 | OFF                    | OFF     | Ticket invalid signa |                             |
|    | 12 Wrong time                 | ON                 | OFF                    | OFF     | Attention            |                             |
|    | 13 Wrong season               | ON                 | OFF                    | OFF     | Ticket invalid signa |                             |
|    | 14 Wrong week                 | ON                 | OFF                    | OFF     | Ticket invalid signa | TICKET EXPIRED !            |
|    | 15 Ticket cancelled/refunded  | ON                 | OFF                    | OFF     | Ticket invalid signa |                             |
| 4  | 17 (0                         | <u></u>            | 077                    | 077     | Talast in a fid atom | Fixed Statusbar 480 x 50 px |
|    | TICKET                        | EXPIRED !<br>06/26 | TICKET EXPIR           | ED !    | 5 6                  | parts                       |

- List of defined *Reader Response* signals with assigned light signal Preview of text information on display; text can be edited! 1
- 2
- 3 Preview of light signal
- 4 Click and listen to the acoustic signal
- 5 6 Double click for direct editing
- Preview of display on controller module

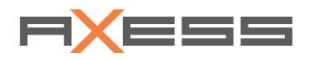

#### Edit Reader Response Signal via dialog

- 1. Menu **System / Point of Entry / Reader Response Signalization**; -> Dialog Reader Response Signalization
- 2. Select signal, Attend preview!
- 3. Context menu, Edit
- 4. Set response of light signal in colors Red, Yellow, Green
- 5. Set acoustic signal

#### Save!

| A            | Edit special case s                                   | igna |
|--------------|-------------------------------------------------------|------|
|              |                                                       |      |
| Name         | Ticket expired (date)                                 |      |
| Red          | Fast blinking                                         |      |
| Yellow       | OFF                                                   |      |
| Green        | OFF                                                   |      |
| Audio        | Ticket invalid signal                                 | Ŧ    |
| Description: | Gueltigkeitsende (Datum) der<br>Karte ueberschritten. |      |
|              |                                                       |      |
|              |                                                       |      |
| X            |                                                       |      |

Double-click on the list to edit the special case signal yourself.

Select a text from a variety of available text blocks. Besides a fix text, the text can also contain variables, numbers, a date or time. There are 4 lines of text with hold up to 16 characters. Also enter your own texts and combine them with variables such as the *actual date, remaining points on a ticket or date of expiry, etc.* 

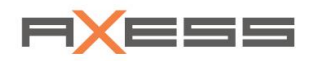

### 7.1.6 Person Group Signalization

Visual and audible signals support the security personnel at the gate! The described signals here appear when a ticket of a certain person group is read at the gate.

Function in menu: System / Point of Entry / Person Group Signalization

| Pers | Person Group Signalization © X |               |               |               |                     |           |   |    |    |
|------|--------------------------------|---------------|---------------|---------------|---------------------|-----------|---|----|----|
| Num  | ber Name                       | Red           | Yellow        | Green         | Audio               | LCM Color | = |    | _1 |
|      |                                | T             | <b>T</b>      | •             | •                   |           |   |    |    |
|      | 0 Adult                        | OFF           | OFF           | ON            | Ticket valid signal |           | ^ |    |    |
|      | 1 Child                        | OFF           | Fast blinking | OFF           | Short Impulse       |           |   | -  | 0  |
|      | 2 Junior                       | OFF           | OFF           | Slow blinking | no signal           |           |   | )) | -0 |
|      | 3 Locals                       | Fast blinking | OFF           | Slow blinking | no signal           |           |   |    |    |
|      | 4 Student                      | Fast blinking | OFF           | Slow blinking | no signal           |           |   |    | -3 |
|      | 5 Military                     | Fast blinking | OFF           | Slow blinking | no signal           |           |   |    |    |

- 1 Preview of reaction of the light signal
- 2 Person groups and the corresponding signals
- 3 Listen to acoustic signal

#### **Edit Person Group Signalization**

- 1. -> List Person Group Signalization
- 2. Select Person Group
- 3. Context menu, Edit
- 4. Reaction of light signal
- 5. Select Audio Signal

#### Save!

|             | Edit Reader Person Gro | oup Message | ? > |
|-------------|------------------------|-------------|-----|
|             |                        |             |     |
| Name        | Junior                 |             |     |
| Red         | OFF                    | •           |     |
| Yellow      | OFF                    | •           |     |
| Green       | Slow blinking          | •           |     |
| Audio       | no signal              | v           | •   |
| LCM Color   |                        | •           |     |
| Description |                        |             |     |
|             |                        |             |     |
| ×           |                        |             |     |

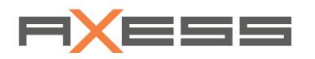

### 7.1.7 Ticket Type Signalization

Display texts inform the customer at the gate. The text selected here will be on display when a ticket with a certain Basic Ticket Type is read, e.g. Time ticket, point value ticket.

The text information on the color display can be selected from a variety of text variants.

#### Select Text for desired Basic Ticket Type

- 1. Menu System / Point of Entry / Ticket Type Signalization; -> List Ticket Type Signalization
- Select Ticket Type;
   A preview is shown on the right side
- 3. Click on the desired line of text in the preview;
- 4. Context menu, Edit; -> Dialog Edit Display Line
- 5. Select text from a list Display Text
- 6. Select adequate variable which triggers the text information

#### Save!

#### Example:

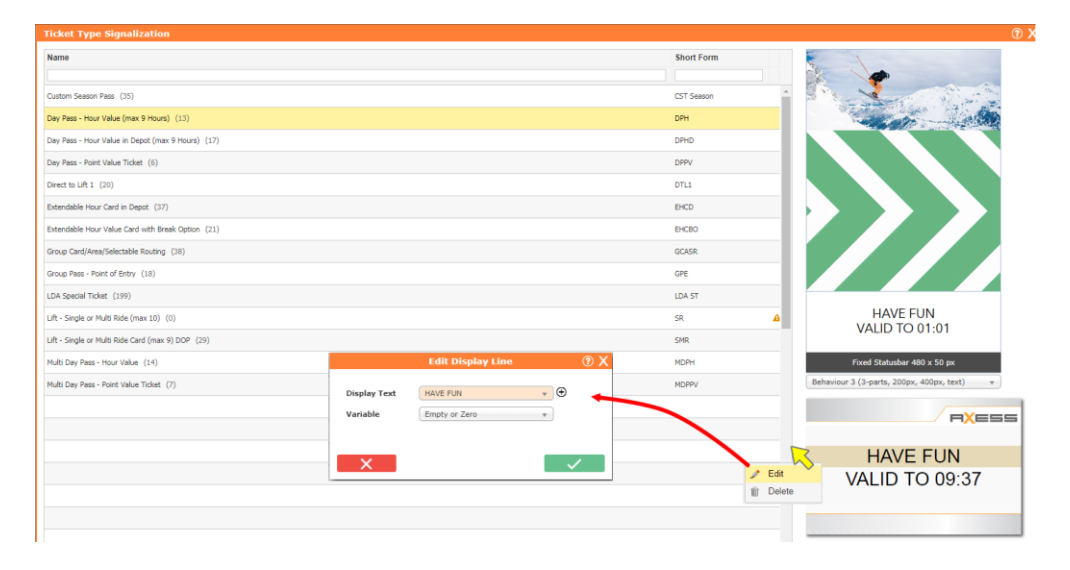

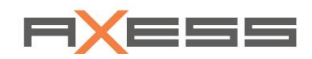

### 7.1.8 Ticket Block

There are various reasons why a valid ticket must be blocked to prevent misuse, e.g. after the card was lost or stolen.

#### What happens at the POS:

The cashier can call up the ticket data by using the serial number on the cash receipt. He blocks the ticket and can also unblock the ticket again.

#### What happens in CLICS:

- List *Tickt Blockings* displays all blocked cards and also cards that were blocked and unblocked again. A synchronization must have been performed since the ticket blocking. Editing the ticket block in program CLICS is helpful, e.g. when having a telephone call with the guest.
- Tab Search provides detailed filter criteria to find tickets when the ticket number is not known.

Find function in: System / Point of Entry / Configuration / Ticket Block

| Ticket Num | ber      | Expiration of Blo | ck Validity Date  | Block Time          | Reason for Blocking      | Cashier             | Ac |
|------------|----------|-------------------|-------------------|---------------------|--------------------------|---------------------|----|
|            |          |                   |                   |                     |                          |                     |    |
| 980-5      | 0-6657-1 | 18.04.2019        | 17.04.2019        | 17.04.2019 15:46:13 | Ticket lost              | Huber               | Ja |
| 980-5      | 0-6653-1 |                   | 16.04.2019        | 16.04.2019 11:48:18 | Ticket lost              | Huber               | Ja |
| 980-5      | 0-6075-1 | 30.04.2019        |                   | 12.03.2019 10:14:10 | Blocked                  | Huber               | Ja |
| 980-5      | 0-6358-1 |                   | 06.02.2019        | 06.02.2019 10:08:37 | Ticket lost              | Huber               | Ja |
| 980-5      | 0-6070-1 | 30.04.2019        |                   | 14.11.2018 11:00:58 | Blocked                  | Huber               | Ja |
| 980-5      | 0-5820-1 |                   | 20.09.2018        | 20.09.2018 12:18:22 |                          | Huber               | Ja |
| 980-5      | 0-5821-1 |                   | 20.09.2018        | 20.09.2018 12:17:32 |                          | Huber               | Ja |
|            |          |                   |                   |                     |                          |                     | 1  |
| OCC Numbe  | er       |                   | Expiration of Blo | ck                  | Validity Date Block Time | Reason for Blocking | 4  |
|            |          |                   |                   |                     |                          |                     |    |

#### **Ticket Block**

- 1 Search function
- 2 Tab Ticket Blocking
- 3 List of blocked Tickets
- 4 Display of a ticket with unique ticket number
- 5 Display of blocked OCC-tickets
- 6 Blocking Aktive? Yes/No

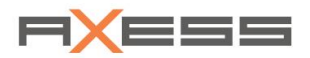

#### **Blocking aktive ?**

| YES | Ticket blocked                                                                | Ticket is NOT vallid at the POE! |
|-----|-------------------------------------------------------------------------------|----------------------------------|
| NO  | Ticket was blocked priorily and has been unblocked or the blocking is expired | Ticket is valid at the POE!      |

### Set up NEW Ticket Blocking

- 1. System / Point of Entry / Configuration / Ticket Block
- 2. Set cursor in list Ticket Block
- 3. Context menu NEW
- 4. Enter Ticket Number
- 5. Create the Ticket Blocking: Validity date, Cashier, Reason for blocking
- 6. Set the blocking Active

#### Save!

| Cre                 | ate Ticket Blocking | ⑦ X          |
|---------------------|---------------------|--------------|
| Ticket Number       | 980                 | -            |
| Expiration of Block |                     |              |
| Validity Date       | 6/26/2019           |              |
| Cashier             |                     | ▼            |
| Reason for Blocking |                     | * <b>+</b>   |
| Active              |                     |              |
|                     |                     |              |
| ×                   |                     | $\checkmark$ |

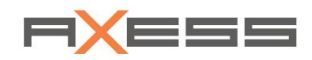

#### **Edit Ticket Blocking**

The easiest way to find the ticket is to look for the ticket number. It is printed on the ticket and on the sales receipt!

- 1. Select the ticket
- 2. Context menu, *Edit*; → *Edit Ticket Blocking*
- 3. Enter the date Expiration of block if you want to limit the time; e.g. to the end of season
- 4. Validity Date of the ticket
- 5. Cashier, who set up the lock
- 6. Reason for ticket blocking!
- 7. Active set the block

#### Save!

#### **Function Search**

Detailed filter criteria to find and block a ticket when the ticket number is not known, e.g. in case when ticket and also the sales receipt were lost. Question the customer about the time of sales, ticket type, person type, etc. The search result will hold the ticket. The more criteria you enter, the bigger is the probability of a hit.

### 1. System / Point of Entry / Configuration / Ticket Block

- 2. Cursor in list Search
- 3. Enter filter criteria

#### Save!
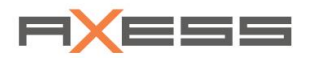

## 7.1.9 Block Reasons

Click on symbol "+" to open list Block Reasons

| Cre                 | ate Ticket Blocking | ⑦ X          |
|---------------------|---------------------|--------------|
| Ticket Number       | 980                 | -            |
| Expiration of Block |                     |              |
| Validity Date       | 6/26/2019           |              |
| Cashier             |                     | •            |
| Reason for Blocking |                     | <del>-</del> |
| Active              |                     |              |
| ×                   |                     |              |
|                     |                     |              |

### **NEW Block Reason**

- 1. Position cursor in list Block Reasons
- 2. Context menu NEW
- 3. Enter Name

### Save!

Subordinate elements must always be deleted first. The card must be assigned to another blocking reason instead. Then you can delete a blocking reason.

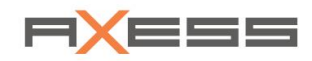

## 7.1.10 Ticket History

Function *Ticket History* can display ticket data for of a WTP ticket, a Blocked Ticket or a Deposit card. You will also receive a list of the entries who were made with this ticket. Card tracking!

Enter the ticket number or WTP number

|   | Ticket History        |                            |                |                     |                     |             |
|---|-----------------------|----------------------------|----------------|---------------------|---------------------|-------------|
| 0 | WTP Blocking Data Dep | pot Tickets                |                |                     |                     |             |
| 6 | Ticket Number         | Ticket Number              | Unicode No. Va | ilid to             | Validity Date       | Provided on |
| 3 | ®                     | 980-50-6657                | 1 18.04.20     | 19 23:59:00         | 17.04.2019 00:00:00 | Ja          |
|   |                       |                            |                |                     |                     |             |
| 4 |                       |                            |                |                     |                     |             |
| 5 |                       | 4                          |                |                     |                     | ·           |
|   |                       | POE No. POE #              |                | Provided on         | Confirmed on        | Status      |
|   |                       | <u></u> L                  |                |                     |                     | •           |
|   |                       | 19 Axess SMART LOCK 600    |                | 24.04.2019 22:35:22 | 24.04.2019 22:35:23 | Bestätigt   |
|   |                       | 20 SMG Gantry Turnstile    |                | 17.04.2019 15:46:15 | 17.04.2019 15:46:15 | Bestätigt   |
|   |                       | 21 SMG Gantry Flap         |                | 17.04.2019 15:46:15 | 17.04.2019 15:46:15 | Bestätigt   |
|   |                       | 25 SMG Floor LR Flap SC600 |                | 17.04.2019 15:46:16 | 17.04.2019 15:46:16 | Bestätigt   |
|   |                       | 30 SMG Floor Leisure SC600 | Entry          | 17.04.2019 15:46:16 | 17.04.2019 15:46:16 | Bestätiot   |

- Type of stored Data; WTP, Blocking Data, Depot Tickets 1
- 2 3 Ticket Number / WTP Number
- Refresh
- 4 List of ticket data
- 5 List of performed entries with this ticket

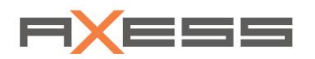

# 7.1.11 Mobile POE - Handheld, Mobile PC

Menu System / Point of Entry / Mobile PC

# **Assign Applications**

Menu System / Point of Entry / Mobile PC / Applications

- Set operating language
- Enter web settings of the handheld
- Edit application mode; if required: Activate function Reservierung überprüfen (reservation check)
- Set the type of transmitted data

| General     Handheld     Data Collection       Application     4.1.00.01     v       Version     4.1.00.01     v       Webservice     v     v       Protocol     http:///     v       Host     exdemo.teamaxess.com     v       Port     Image: Collection     v |                         |
|----------------------------------------------------------------------------------------------------|-------------------------|
| Application Version 4.1.00.01  Version Protocol Http:// Host axdemo teamaxess com Port                                                                                                    |                         |
| Version     4.1.00.01       Webservice       Protocol       http:///////       Host       axdemo.teamaxess.com       Port                                                                                                    |                         |
| Webservice       Protocol       http://       Host       axdemo.teamaxess.com                                                                                                    |                         |
| Webservice       Protocol       http://       Host       axdemo.teamaxess.com       Port                                                                                                    |                         |
| Protocol     http:///       Host     axdemo.teamaxess.com       Port                                                                                                    |                         |
| Host     axdemo.teamaxess.com       Port                                                                                                    |                         |
| Port                                                                                                    |                         |
|                                                                                                    |                         |
|                                                                                                    | Modify application mode |
| Number Name Type =                                                                                                    |                         |
| Name                                                                                                    | Mobile Reader           |
| 3 Mobile POS Mobile POS Type                                                                                                    | Mobile Reader           |
| 1 Mobile Reader Mobile Reader Reservieru                                                                                                    | ng überprüfen           |
| 4 Mobile Reader + Reservation Mobile Reader Active                                                                                                    |                         |
| 2 Ticket Inspector Mobile Inspector Cube URL                                                                                                    |                         |
| <b>v</b>                                                                                                    |                         |

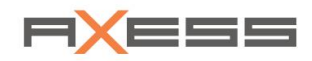

## **Create Handheld and configure settings**

The mobile device **Axess HANDHELD 600** can be used as a Mobile POE to read tickets and check ticket validity. The device can also be configured as a mobile POS. The user always works on suitable applications. The configuration of the handheld takes place in CLICS.

Menu System / Point of Entry / Mobile PC

### Define a POE of type HANDHELD

- Menu System / Point of Entry / Configuration
   Create the POE with setting Hardware selected as HANDHELD.
  - a. Two or more HANDHELDS are allowed on one POE.
  - b. One HANDHELD can be assigned for two or more POE of type HANDHELD

| Poir | nt of Entry          |                                               |                                          |
|------|----------------------|-----------------------------------------------|------------------------------------------|
|      | POE # Name           | Reader Type Operation Time                    | Anti Pass Ba Hardware Lanes Synchronized |
|      |                      |                                               |                                          |
| Ξ    | 18 Handheld DEMO 3   | AX400 ELL Rela 12:00 AM - 11:59 PM (11:59 PM) | 0 HANDHELD - A)                          |
|      | Number Name          |                                               | <b>~</b>                                 |
|      | 3 Demo HH 3 (TC75)   |                                               |                                          |
|      | 6 Demo HH 6 (TC8000) |                                               |                                          |
| Ŧ    | 14 Handheld DEMO 4   | AX400 ELL Rela 12:00 AM - 11:59 PM (11:59 PM) | 0 HANDHELD - AV 3                        |
| ٠    | 7 Handheld DEMO 5    | AX400 ELL Rela 12:00 AM - 11:59 PM (11:59 PM) | 1 HANDHELD - A) 1                        |
|      | 3 Handheld DEMO 8    | AX400 ELL Rela 12:00 AM - 11:59 PM (11:59 PM) | 0 HANDHELD - A) 0                        |

### **Create Mobile Device, assign Applications**

- 1. Menu System / Point of Entry / Mobile PC / Administration
- 2. Context menu, NEW to create a new mobile device
- 3. in list Application modes;
- 4. Context menu, Assign
- 5. Drag the desired applications to the right list Assigned

### Save!

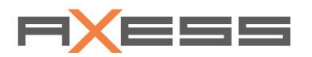

# Settings

Set the addresses for the communication of the mobile device with the DataCenter.

| Handheld Settings   |                                        |
|---------------------|----------------------------------------|
|                     |                                        |
| MobiControl API URL | https://web032.axess-ag.at/MobiControl |
| API Client          |                                        |
| Client ID           | 69a0c0d1)a0c0d120d128d128647b195       |
| Client Secret       | BvCrM4/fnC5sM4/fnC5s89GZtGZt2rM4       |
| MobiControl User    |                                        |
| User name           | CLICS                                  |
| Password            | wMLMu@#ML                              |
|                     |                                        |
| X                   |                                        |
|                     |                                        |

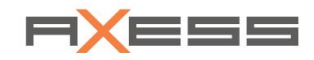

# 7.2 Journal

All actions and work steps that run in your system are logged. Use function **System / Journal** to view some pre-defined protocols, the so-called journals:

| CLICS-Journal        | Logging of all actions which are performed by a CLICS user |
|----------------------|------------------------------------------------------------|
| POS Transactions     | Sales transactions at the POS                              |
| POE Transactions     | Reader transactions at the POE                             |
| POE Synchronizations | Every synchronizing actions at the POE                     |
| Filetransfer         | Up- and Download of system files                           |
| Prepaidticket        | Prepaid tickets                                            |
| OCC Monitor          |                                                            |

Journals provide information and facilitate troubleshooting.

You can view any of the journals on screen, or export it as an Excel or PDF file. Set an appropriate filter in order to limit the number of logged lines and perform a targeted debugging. Filter settings add up each other!

During debugging it is often helpful to export the log file and send it to your contact person of Axess helpdesk.

Call the helpdesk before you do so!

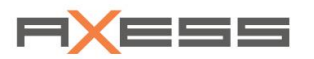

# 7.2.1 CLICS Journal

### Find function in menu: System / Journal / CLICS Journal

| CLICS - Journ                                                   | al                         | /                                       |                                                      |                                       |                                  |                                                                                          | () >                                                                                                    |
|-----------------------------------------------------------------|----------------------------|-----------------------------------------|------------------------------------------------------|---------------------------------------|----------------------------------|------------------------------------------------------------------------------------------|----------------------------------------------------------------------------------------------------|
| Filter Searc                                                    | h                          | Applied Filter: From: 1/1/<br>Sommer 20 | 2019 12:00 AM; To: 6/26/<br>19 » 1 Tageskarte (1TAG, | 2019 11:59 PM; Ca<br>307) » Erwachsen | tegory: Tarif Pa<br>(E-BOCA, 8%) | ages (18); Available Entries: Sports Fun Park »                                          | Retrieved: 9/9 (100%)                                                                                                    |
| Time Frame                                                      |                            | Date                                    | ▼ User                                               | Assignment                            |                                  | Record                                                                                   | Message                                                                                                    |
| To 6/26/20                                                      | 9 12:00 AM                 | 6/19/2019 9:53 AM                       | AxSupport_1 (-2)                                     | Event:                                | /                                | Sports Fun Park » Sommer 2019 » 1<br>Tageskarte (1TAG, 307) » Erwachsen (E-<br>BOCA, 88) | Tariff Sheets - Tariffs - Selectable (NEIN -> JA)                                                                                                    |
| Forms<br>Input Fields                                           | <b></b>                    | 6/18/2019 3:44 PM                       | AxSupport_1 (-2)                                     | Event:                                |                                  | Sports Fun Park » Sommer 2019 » 1<br>Tageskarte (1TAG, 307) » Erwachsen (E-<br>BOCA, 88) | Tariff Sheets - Tariffs - Selectable (JA -> NEIN)                                                                                                    |
| User<br>Operation                                               |                            | 6/18/2019 2:20 PM                       | AxSupport_1 (-2)                                     | Event:                                |                                  | Sports Fun Park » Sommer 2019 » 1<br>Tageskarte (1TAG, 307) » Erwachsen (E-<br>BOCA, 88) | Tariff Sheets - Tariffs - Selectable (JA)<br>Tariff Sheets - Tariffs - Number of Receipts (0)<br>Tariff Sheets - Tariffs - Card Mask (TK Stripe)<br>Tariff Sheets - Tariffs - Capture Photo (NEIN)<br>Tariff Sheets - Tariffs - Botture Person Data (NEIN<br>Tariff Sheets - Tariffs - Blank Media (Stripe.)<br>Tariff Sheets - Tariffs - Pice (20) |
| Category<br>Tariff Pages<br>Available Entrie<br>Sports Fun Parl | •<br>•<br>• > Sommer 201 • |                                         |                                                      |                                       |                                  |                                                                                          |                                                                                                    |

- 1 Filter, Search
- 2 Time Frame from which data are listet
- 3 Filter settings to restrict the list
- 4 Export the displayed list as an Excel file or PDF file; 'Refresh' button to apply the filter settings
- 5 Currently applied filter
- 6 Display list; Line-by-line display of all actions in CLICS with applied filter
- 7 Status of the filter process; Display is complete with 100%

Each action is logged in an extra line of the CLICS-Journal. Searching for a specific action, it is always necessary to filter and so restrict the displayed list. Several filter settings add up and restrict the displayed list.

If the number of data exceeds a configured maximum, the refreshing process stops, so that the stability of your browser will not be compromised. You will receive a message if records are missing. A direct export to an Excel file or a PDF file is still possible. With a large number of data, we recommend to export the data to an Excel or .Pdf file. You can then open the file in that application.

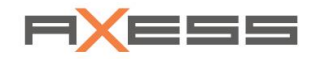

### **Direct Search**

Enter a partial term of a text or a combination of numbers in the input fields.

Example: Search for fragmentary term "Reservation"

| CLICS - Journal                                   |                            |                  |                                                       |                                                                                                    |                                                           |
|---------------------------------------------------|----------------------------|------------------|-------------------------------------------------------|----------------------------------------------------------------------------------------------------|-----------------------------------------------------------|
| Filter Search                                     | Search: Text: equals "Rese | rvation"         |                                                       |                                                                                                    | Retrieved: 23/23 (100%)                                   |
| Search for Text, Number, Date or Time<br>changes. | Date                       | ♥ User           | Assignment                                            | Record                                                                                                    | Message                                                   |
| Text<br>equals v<br>Reservation                   | 6/21/2019 9:22 AM          | AxSupport (-5)   | Test per Core Ticket Type:<br>Reservierungskarte (47) | Line: 2                                                                                                    | System - Texts per Core Ticket Type - Display Text (AXES  |
| Number                                            | 6/21/2019 9:15 AM          | AxSupport_1 (-2) | Cashiers                                              | Reservation Smart (24)                                                                                                    | System - Cashiers - Last Name (Reservation)               |
| Date Time                                         | 6/21/2019 9:12 AM          | AxSupport_1 (-2) | Event:                                                | Demo System Freizelt » Salson bis 2022<br>» MUSEUM Ticket (MUSEUM, 291) » Res.<br>REDUCED (RED., 97)                               | Tariff Sheets - Tariffs - Card Mask (BC Maske -> Reservat |
| s 🕈 🕄                                             | 6/21/2019 9:12 AM          | AxSupport_1 (-2) | Event:                                                | Demo System Freizeit » Saison bis 2022<br>» MUSEUM Ticket (MUSEUM, 291) » Res.<br>FULL (FULL, 89)                                  | Tariff Sheets - Tariffs - Card Mask (BC Maske -> Reservat |
|                                                   | 6/21/2019 8:57 AM          | AxSupport (-5)   | Special Case Signal:<br>Reservation invalid (100)     | Line: 2                                                                                                    | System - Special Case Signals - Display Text (NOT VALID   |
|                                                   | 6/21/2019 8:57 AM          | AxSupport (-5)   | Special Case Signal:<br>Reservation invalid (100)     | Line: 1                                                                                                    | System - Special Case Signals - Display Text (RESERVATI)  |
|                                                   | 6/21/2019 8:57 AM          | AxSupport (-5)   | Special Case Signal:<br>Reservation invalid (100)     | Line: 1                                                                                                    | System - Special Case Signals - Display Text (RESERVATI)  |
|                                                   | 6/21/2019 8:57 AM          | AxSupport (-5)   | Text Elements                                         |                                                                                                    | System - Text Elements - Text (RESERVATION)               |
|                                                   | 3/5/2019 8:36 AM           | AxSupport_1 (-2) | Event:                                                | Demo System Freizeit » Salson bis 2022<br>» <u>Reservation</u> UP+DOWN+Attraction<br>(UP+DOWN+A, 288) » Res. REDUCED<br>(RED., 97) | Tariff Sheets - Tariffs - Card Mask (Reservation)         |
|                                                   | 3/5/2019 8:36 AM           | AxSupport_1 (-2) | Event:                                                | Demo System Freizeit » Salson bis 2022<br>» Reservation UP+DOWN+Attraction<br>(UP+DOWN+A, 288) » Res. FULL (FULL,<br>89)           | Tariff Sheets - Tariffs - Card Mask (Reservation)         |

The longer the partial term, the more accurate the search. Function is not case sensitive.

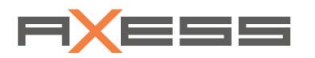

## 7.2.2 POS Transactions

Function **POS Transactions** shows all logged sales transactions from the POS.

Find function in menu: System / Journal / POS Transactions

Example:

|   |                          |       |                  | 5             |                     |                                | <u>(</u>                                  | •               |           | 0              |  |  |  |  |  |
|---|--------------------------|-------|------------------|---------------|---------------------|--------------------------------|-------------------------------------------|-----------------|-----------|----------------|--|--|--|--|--|
| 1 |                          |       | POS Transactions |               |                     |                                |                                           |                 |           |                |  |  |  |  |  |
|   | Filter Search            | Point | of Sale: Ka      | ssa VKF I (1) | Applied Filter: Cle | aringstelle 1(2) ; From: 1/1/2 | 2017; To: 10/25/2018                      |                 | Retrieved | : 15/15 (100%) |  |  |  |  |  |
| 6 | Energy To                |       | POS No.          | Trans. No.    | Issuing Time        | Cashier                        | Only Show Closed Shifts                   | Form of payment |           | Total          |  |  |  |  |  |
|   | 1/1/2017 10/25/2018      |       |                  |               |                     | •                              | •                                         |                 | •         |                |  |  |  |  |  |
| 3 | Point of Sale            | ÷     | 25               | 456           | 27.02.2017 17:12    | Axess AG (99)                  | 27.02.2017 00:00 - 27.02.2017 23:59 (124) | Cash.           |           | 6,00           |  |  |  |  |  |
|   | Kassa VKF I (1) 🗙 🔻      | +     | 25               | 455           | 24.02.2017 09:00    | Axess AG (99)                  | 24.02.2017 00:00 - 24.02.2017 23:59 (123) | Cash.           |           | 3,50           |  |  |  |  |  |
|   | Cashier                  | ٠     | 25               | 454           | 24.02.2017 09:00    | Axess AG (99)                  | 24.02.2017 00:00 24.02.2017 23:59 (123)   | Cash.           |           | 3,50           |  |  |  |  |  |
|   | Clearingstelle 1 (2) X 🔻 | ÷     | 25               | 453           | 24.02.2017 09:00    | Axess AG (99)                  | 24.02.2017 00.00 - 24.02.2017 23:59 (123) | Cash.           |           | 7,50           |  |  |  |  |  |
|   |                          | Ŧ     | 25               | 452           | 24.02.2017 09:00    | Axess AG (99)                  | 24.02.2017 🐠:00 - 24.02.2017 23:59 (123)  | Cash.           |           | 7,50           |  |  |  |  |  |
|   | Transaction Type         | ÷     | 25               | 451           | 24.02.2017 09:00    | Axess AG (99)                  | 24.02.2017 00:00 - 24.02.2017 23:59 (123) | Cash.           |           | 4,50           |  |  |  |  |  |
|   | Select Transaction Type  | ŧ     | 25               | 450           | 24.02.2017 09:00    | Axess AG (99)                  | 24.02.2017 00:00 - 24.02.2017 23:59 (123) | Cash.           |           | 4,50           |  |  |  |  |  |
|   | Form of payment          | Ŧ     | 25               | 449           | 23.02.2017 20:36    | Axess AG (99)                  | 23.02.2017 00:00 - 23.02.2017 23:59 (122) | Cash.           |           | 7,50           |  |  |  |  |  |
|   | Select Payment Type 🔻    | Ŧ     | 25               | 448           | 23.02.2017 18:02    | Axess AG (99)                  | 23.02.2017 00:00 - 23.02.2017 23:59 (122) | Cash.           |           | 7,50           |  |  |  |  |  |
| 4 |                          | ŧ     | 25               | 447           | 23.02.2017 13:16    | Axess AG (99)                  | 23.02.2017 00:00 - 23.02.2017 23:59 (122) | Cash.           |           | 12,00          |  |  |  |  |  |
| _ |                          | Ŧ     | 25               | 446           | 23.02.2017 13:06    | Axess AG (99)                  | 23.02.2017 00:00 - 23.02.2017 23:59 (122) | Cash.           |           | 7,50           |  |  |  |  |  |

- 1 Filter settings, Search function
- 2 Time span, from which the data are filtered
- 3 Filter options to restrict the list
- 4 Export the resulting list as an Excel file; 'Refresh' button to apply the filter settings
- 5 Applied filter
- 6 List
- 7 Status of the filter process; Display is complete with 100%

### **Direkt Search**

If you know the ticket number or the WTP number of a ticket, you can take the direct search for the associated POS transaction. View more details here.

- 1. Menu Search
- 2. Enter Ticket Number
- 3. Button 'Refresh'

Example: The ticket number is known

|          |                                       |       |              |             |               |    | POS Transact   | ions |                                           |   |                 |    | ×                   | 0 |
|----------|---------------------------------------|-------|--------------|-------------|---------------|----|----------------|------|-------------------------------------------|---|-----------------|----|---------------------|---|
| Filter   | Search                                | Searc | h: Ticket Nu | mber: 980-5 | 0-644         |    |                |      |                                           |   |                 | Re | trieved: 1/1 (100%) | ٦ |
| Ticket N | Number                                |       | POS No.      | Trans. No.  | Issuing Tim   | e  | Cashier        |      | Only Show Closed Shifts                   |   | Form of payment |    | Total               | ſ |
| 300 -    | 50 - 044                              |       |              |             |               |    |                | ۲    |                                           | ۲ |                 | •  |                     |   |
| WIPNO    | · · · · · · · · · · · · · · · · · · · | Ŧ     | 50           | 547         | 6/8/2017 4:03 | PM | Hans Huber (1) |      | 6/8/2017 4:03 PM - 6/10/2017 2:45 PM (66) |   | Delivery Note   |    | 110.20              |   |
| Externa  | l Order ID                            |       |              |             |               |    |                |      |                                           |   |                 |    |                     |   |
|          |                                       |       |              |             |               |    |                |      |                                           |   |                 |    |                     |   |
| C        | Dnly Show Closed Shifts               |       |              |             |               |    |                |      |                                           |   |                 |    |                     |   |
| Cashier  | Carbina -                             |       |              |             |               |    |                |      |                                           |   |                 |    |                     |   |
| Point of | f Sale Number                         |       |              |             |               |    |                |      |                                           |   |                 |    |                     |   |
| Select   | POS ¥                                 |       |              |             |               |    |                |      |                                           |   |                 |    |                     |   |
|          |                                       |       |              |             |               |    |                |      |                                           |   |                 |    |                     |   |

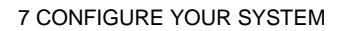

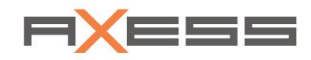

## **Display Individual Tickets**

Click on *Symbol* "+" to display the individual tickets of a POS transaction.

Example: The selected transaction includes the ticket sale of 2 tickets

|                                                                        |        |                |              |                    | POS Transactions |                                  |             |          |                | X               |
|------------------------------------------------------------------------|--------|----------------|--------------|--------------------|------------------|----------------------------------|-------------|----------|----------------|-----------------|
| Filter Search                                                          | Sear   | rch: Ticket Nu | umber: 980-5 | 0-644              |                  |                                  |             |          | Retrie         | ved: 1/1 (100%) |
| Ticket Number                                                          |        | POS No.        | Trans. No.   | Issuing Time       | Cashier          | Only Show Closed Shifts          |             | Form of  | f payment      | Total           |
| 980 - 50 - 644                                                         |        |                |              |                    | •                |                                  | ۲           |          | •              |                 |
| WTP No.                                                                |        | 50             | 547          | 6/8/2017 4:03 PM   | Hans Huber (1)   | 6/8/2017 4:03 PM - 6/10/2017 2:4 | 5 PM (66)   | Delivery | Note           | 110.20          |
| External Order ID                                                      | $\sim$ | Transaction    | n Type       | Quantity Ticket Ty | /pe/Articel      |                                  | Person Type |          | Price per Item | Price           |
|                                                                        |        | Authorization  | n Sale       | 1 1 DAY (1)        |                  |                                  | ADULT. (1)  |          | 39.00          | 39.00           |
|                                                                        |        | Authorization  | n Sale       | 1 2 DAYS (2        | 2)               |                                  | ADULT. (1)  |          | 69.00          | 69.00           |
| Only Show Closed Shifts                                                |        | -              |              |                    |                  |                                  |             |          |                |                 |
| Cashier<br>Select Cashier v<br>Point of Sale<br>Select POS v<br>Number |        |                |              |                    |                  |                                  |             |          |                |                 |

### **Display Additional Information**

- 1. Select the transaction
- 2. Context menu, function Additional Information

-> Dialog *Additional Information* shows the ticket ID and more details such as transaction number and customer details

|                                                                                                    |                                                      |                       | POS Transacti                                                                            | ons        |                                 |                                                            |                          |             |         |
|----------------------------------------------------------------------------------------------------|------------------------------------------------------|-----------------------|------------------------------------------------------------------------------------------|------------|---------------------------------|------------------------------------------------------------|--------------------------|-------------|---------|
| Filter Search Search:                                                                                        | Ticket Number: 980-                                  | 50-644                |                                                                                          |            |                                 |                                                            | R                        | etrieved: 1 | 1 (100% |
| Ticket Number                                                                                                | POS No. Trans. No.                                   | Issuing Time          | Cashier                                                                                  | Only S     | how Closed Shifts               |                                                            | Form of payment          |             | Total   |
| 980 - 50 - 644                                                                                               |                                                      |                       |                                                                                          | ▼          |                                 | •                                                          | •                        |             |         |
| WTP No.                                                                                                    | 50 547                                               | 6/8/2017 4:03 PM      | Hans Huber (1)                                                                           | 6/8/201    | 7 4:03 PM - 6/10/2017 2:45 P    | M (66)                                                     | Delivery Note            |             | 110.20  |
| External Order ID                                                                                            |                                                      |                       |                                                                                          | 🗗 Addi     | tional Information              |                                                            |                          |             |         |
| External Order 1D                                                                                            |                                                      |                       |                                                                                          |            |                                 |                                                            |                          |             |         |
|                                                                                                    |                                                      |                       |                                                                                          | Addition   | al Information                  |                                                            |                          | ? 🗙         |         |
| Only Show Closed Shifts       Cashier       Select Cashier       Point of Sale       Number       Select POS | Date:<br>Trans. N<br>Point of<br>Cashier:<br>Receipt | o.:<br>Sale:<br>text: | 6/8/2017 4:03 PM<br>980-50-547<br>Showroom POS (50)<br>Hans Huber (1)<br>Delivery note 3 |            | Customer No.:<br>Customer:      | 980-11-15<br>Axess Dream<br>A-Sonystraße<br>5081 Anif / Sa | Mountain<br>18<br>Izburg |             |         |
|                                                                                                    |                                                      |                       | Payment                                                                                  |            |                                 | Article                                                    |                          |             |         |
|                                                                                                    | Form of p                                            | ayment                |                                                                                          | Total      |                                 | Quantity                                                   | Article                  |             |         |
|                                                                                                    | Delivery No                                          | te                    |                                                                                          | 110        | 20 1 Rauch Apfelsaft gespr. 0,5 |                                                            |                          |             |         |
|                                                                                                    |                                                      |                       |                                                                                          |            | Cards                           |                                                            |                          |             |         |
|                                                                                                    | Ticket Typ                                           | e P                   | erson Type                                                                               | Serial No. | WTP                             | Pers. No.                                                  | Person                   |             |         |
|                                                                                                    |                                                      | •                     | •                                                                                        |            |                                 |                                                            |                          |             |         |
|                                                                                                    | 1 DAY (1)                                            |                       | ADULT. (1)                                                                               | 980-50-644 | J2H1A1P9-T5C-3YM                |                                                            | J                        |             |         |
|                                                                                                    | 2 DAYS (2)                                           |                       | ADULT. (1)                                                                               | 980-50-645 | G2H1A1P9-T1P-PYM                |                                                            |                          |             |         |
|                                                                                                    |                                                      |                       |                                                                                          |            |                                 |                                                            |                          |             |         |
|                                                                                                    |                                                      |                       |                                                                                          |            |                                 |                                                            |                          |             |         |

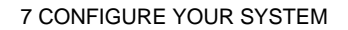

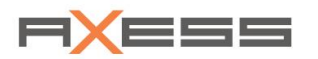

## 7.2.3 POE Transactions

Logs all transactions at the POE. Set the appropriate filter settings to restrict the number of displayed transactions in dialog POE Transactions, e.g. Point of Entry, PersonType, Validation, etc.

Find function in menu: System / Journal / POE Transaction; -> Dialog POE Transactions

Example: Display all transactions at the three selected POE's within the time frame

|                                                                                                    |                                                                                                    |                                                                                                    |                                                                                                    | PO                                                                                                    | E Transactions                                                                                                    |                                                                                                    | (?)                                                                                                    |  |
|----------------------------------------------------------------------------------------------------|----------------------------------------------------------------------------------------------------|----------------------------------------------------------------------------------------------------|----------------------------------------------------------------------------------------------------|----------------------------------------------------------------------------------------------------|----------------------------------------------------------------------------------------------------|----------------------------------------------------------------------------------------------------|----------------------------------------------------------------------------------------------------|--|
| Ľ                                                                                                    | Filter                                                                                                    | Search                                                                                                    |                                                                                                    |                                                                                                    |                                                                                                    |                                                                                                    |                                                                                                    |  |
| Time Frame           From         6/1/2017 12:00 AM           To         8/10/2017 11:59 PM           To         8/10/2017 11:59 PM           Time Frame:         From: 6/1/2017 12:00 |                                                                                                    | me<br>6/1/2017 12:00 AM<br>8/10/2017 11:59 PM<br>9/10/2017 11:59 PM                                                                                                    | Point of Entry<br>SG Floor LR Flap (30) X<br>SG Floor LR Flap (TA) (<br>SG Floor SR Single Post<br>Transaction<br>(Select Transaction Type)<br>200 Atly To: 8/10/2017 11:59 PM                                                                                                    | 32) ×<br>(23) ×                                                                                                    | Person Type<br>Select Person Type<br>Ticket Type<br>Select Ticket Type                                                                                                    | validation<br>•                                                                                                 | Retrieved: 91/91 (1009                                                                                                    |  |
| A)<br>Tr                                                                                                    | rans. No.                                                                                                    | Usage Time                                                                                                    | POE #                                                                                                    | Lane Ticke                                                                                                    | t Number Ticket Type                                                                                                    | Person Type                                                                                                    | Transaction                                                                                                    |  |
| L                                                                                                    |                                                                                                    |                                                                                                    |                                                                                                    |                                                                                                    |                                                                                                    |                                                                                                    |                                                                                                    |  |
|                                                                                                    |                                                                                                    |                                                                                                    |                                                                                                    |                                                                                                    |                                                                                                    |                                                                                                    |                                                                                                    |  |
|                                                                                                    | 2242038                                                                                                    | 6/21/2017 2:39:40 PM                                                                                                    | SG Floor SR Single Post (23)                                                                                                    | 1 980-9                                                                                                    | 8-2605 1 DAY (1)                                                                                                    | CHILD. (50)                                                                                                    | Ticket utilization (0)                                                                                                    |  |
|                                                                                                    | 2242038<br>2242037                                                                                                    | 6/21/2017 2:39:40 PM<br>6/21/2017 2:39:13 PM                                                                                                    | SG Floor SR Single Post (23)<br>SG Floor SR Single Post (23)                                                                                                    | 1 980-9<br>1 980-9                                                                                                    | 8-2605 1 DAY (1)<br>8-2605 1 DAY (1)                                                                                                    | CHILD. (50)<br>CHILD. (50)                                                                                      | Ticket utilization (0)<br>Ticket utilization (0)                                                                                                    |  |
|                                                                                                    | 2242038<br>2242037<br>2242036                                                                                                    | 6/21/2017 2:39:40 PM<br>6/21/2017 2:39:13 PM<br>6/21/2017 2:38:39 PM                                                                                                    | SG Floor SR Single Post (23)<br>SG Floor SR Single Post (23)<br>SG Floor SR Single Post (23)                                                                                                    | 1 980-9<br>1 980-9<br>1 980-9                                                                                              | 8-2605 1 DAY (1)<br>8-2605 1 DAY (1)<br>8-2605 1 DAY (1)                                                                                                    | CHILD. (50)<br>CHILD. (50)<br>CHILD. (50)                                                                       | Ticket utilization (0)<br>Ticket utilization (0)<br>Ticket utilization (0)                                                                                                    |  |
|                                                                                                    | 2242038<br>2242037<br>2242036<br>2242035                                                                                             | 6/21/2017 2:39:40 PM<br>6/21/2017 2:39:13 PM<br>6/21/2017 2:38:39 PM<br>6/21/2017 2:38:29 PM                                                                                                    | SG Floor SR Single Post (23)<br>SG Floor SR Single Post (23)<br>SG Floor SR Single Post (23)<br>SG Floor SR Single Post (23)                                                                                                    | 1 980-9<br>1 980-9<br>1 980-9<br>1 980-9<br>1 980-9                                                                        | 8-2605         1 DAY (1)           8-2605         1 DAY (1)           8-2605         1 DAY (1)           8-2604         1 DAY (1)                                                                                                    | CHILD. (50)<br>CHILD. (50)<br>CHILD. (50)<br>ADULT. (1)                                                         | Ticket utilization (0)<br>Ticket utilization (0)<br>Ticket utilization (0)<br>Ticket utilization (0)                                                                                                    |  |
|                                                                                                    | 2242038<br>2242037<br>2242036<br>2242035<br>2242034                                                                                  | 6/21/2017 2:39:40 PM<br>6/21/2017 2:39:13 PM<br>6/21/2017 2:38:39 PM<br>6/21/2017 2:38:29 PM<br>6/21/2017 2:38:16 PM                                                                                                    | SG Floor SR Single Post (23)<br>SG Floor SR Single Post (23)<br>SG Floor SR Single Post (23)<br>SG Floor SR Single Post (23)<br>SG Floor SR Single Post (23)                                                                                                    | 1 980-9<br>1 980-9<br>1 980-9<br>1 980-9<br>1 980-9<br>1 980-9                                                             | 8-2605         1 DAY (1)           8-2605         1 DAY (1)           8-2605         1 DAY (1)           8-2604         1 DAY (1)           8-2605         1 DAY (1)                                                                                                    | CHILD. (50)<br>CHILD. (50)<br>CHILD. (50)<br>ADULT. (1)<br>CHILD. (50)                                          | Ticket utilization (0)<br>Ticket utilization (0)<br>Ticket utilization (0)<br>Ticket utilization (0)<br>Ticket utilization (0)                                                                                                    |  |
| 15                                                                                                    | 2242038<br>2242037<br>2242036<br>2242035<br>2242034<br>41337515                                                                      | 6/21/2017 2:39:40 PM<br>6/21/2017 2:39:13 PM<br>6/21/2017 2:38:39 PM<br>6/21/2017 2:38:29 PM<br>6/21/2017 2:38:16 PM<br>6/21/2017 2:37:17 PM                                                                                                    | SG Floor SR Single Post (23)<br>SG Floor SR Single Post (23)<br>SG Floor SR Single Post (23)<br>SG Floor SR Single Post (23)<br>SG Floor SR Single Post (23)<br>SG Floor SR Single Post (23)                                                                                                    | 1 980-9<br>1 980-9<br>1 980-9<br>1 980-9<br>1 980-9<br>1                                                                   | 3-2605         1 DAY (1)           3-2605         1 DAY (1)           3-2605         1 DAY (1)           3-2604         1 DAY (1)           3-2605         1 DAY (1)                                                                                                    | CHILD. (50)<br>CHILD. (50)<br>CHILD. (50)<br>ADULT. (1)<br>CHILD. (50)                                          | Ticket utilization (0)<br>Ticket utilization (0)<br>Ticket utilization (0)<br>Ticket utilization (0)<br>Ticket utilization (0)<br>Ticket Unknown (101)                                                                                                    |  |
| 15                                                                                                    | 2242038<br>2242037<br>2242036<br>2242035<br>2242034<br>41337515<br>2242032                                                           | 6/21/2017 2:39:40 PM<br>6/21/2017 2:39:13 PM<br>6/21/2017 2:38:39 PM<br>6/21/2017 2:38:29 PM<br>6/21/2017 2:38:16 PM<br>6/21/2017 2:37:17 PM<br>6/21/2017 2:36:25 PM                                                                                                    | SG Floor SR Single Post (23)<br>SG Floor SR Single Post (23)<br>SG Floor SR Single Post (23)<br>SG Floor SR Single Post (23)<br>SG Floor SR Single Post (23)<br>SG Floor SR Single Post (23)<br>SG Floor SR Single Post (23)                                                                                                    | 1 980-9<br>1 980-9<br>1 980-9<br>1 980-9<br>1 980-9<br>1<br>1 980-9                                                        | 3-2605         1 DAY (1)           3-2605         1 DAY (1)           3-2605         1 DAY (1)           3-2604         1 DAY (1)           3-2604         1 DAY (1)                                                                                                    | CHILD. (50)<br>CHILD. (50)<br>CHILD. (50)<br>ADULT. (1)<br>CHILD. (50)<br>ADULT. (1)                            | Ticket utilization (0)<br>Ticket utilization (0)<br>Ticket utilization (0)<br>Ticket utilization (0)<br>Ticket utilization (0)<br>Ticket utilization (101)<br>Ticket utilization (0)                                                                                                    |  |
| 15                                                                                                    | 2242038<br>2242037<br>2242036<br>2242035<br>2242034<br>41337515<br>2242032<br>41337515                                               | 6/21/2017 2:39:40 PM<br>6/21/2017 2:39:13 PM<br>6/21/2017 2:38:39 PM<br>6/21/2017 2:38:29 PM<br>6/21/2017 2:38:16 PM<br>6/21/2017 2:37:17 PM<br>6/21/2017 2:36:25 PM<br>6/21/2017 2:32:25 PM                                                                                                    | SG Floor SR Single Post (23)<br>SG Floor SR Single Post (23)<br>SG Floor SR Single Post (23)<br>SG Floor SR Single Post (23)<br>SG Floor SR Single Post (23)<br>SG Floor SR Single Post (23)<br>SG Floor SR Single Post (23)                                                                                                    | 1 980-9<br>1 980-9<br>1 980-9<br>1 980-9<br>1 980-9<br>1 980-9<br>1<br>1 980-9<br>1                                        | 3-2605         1 DAY (1)           3-2605         1 DAY (1)           3-2605         1 DAY (1)           3-2604         1 DAY (1)           3-2605         1 DAY (1)           3-2604         1 DAY (1)                                                                                                    | CHILD. (50)<br>CHILD. (50)<br>CHILD. (50)<br>ADULT. (1)<br>CHILD. (50)<br>ADULT. (1)                            | Ticket utilization (0)<br>Ticket utilization (0)<br>Ticket utilization (0)<br>Ticket utilization (0)<br>Ticket utilization (0)<br>Ticket Unknown (101)<br>Ticket Unknown (101)                                                                                                    |  |
| 15<br>15<br>15                                                                                                    | 2242038<br>2242037<br>2242036<br>2242035<br>2242034<br>41337515<br>2242032<br>41337515<br>41337515                                   | 6/21/2017 2:39:40 PM<br>6/21/2017 2:39:13 PM<br>6/21/2017 2:38:39 PM<br>6/21/2017 2:38:39 PM<br>6/21/2017 2:38:16 PM<br>6/21/2017 2:37:17 PM<br>6/21/2017 2:36:25 PM<br>6/21/2017 2:36:25 PM<br>6/21/2017 2:30:17 PM                                                                                                   | SG Floor SR Single Post (23)<br>SG Floor SR Single Post (23)<br>SG Floor SR Single Post (23)<br>SG Floor SR Single Post (23)<br>SG Floor SR Single Post (23)<br>SG Floor SR Single Post (23)<br>SG Floor SR Single Post (23)<br>SG Floor SR Single Post (23)                                                                                                    | 1 980-9<br>1 980-9<br>1 980-9<br>1 980-9<br>1 980-9<br>1 980-9<br>1<br>1 980-9<br>1<br>1                                   | 3-2605         1 DAY (1)           3-2605         1 DAY (1)           3-2605         1 DAY (1)           3-2604         1 DAY (1)           3-2605         1 DAY (1)           3-2604         1 DAY (1)                                                                                                    | CHILD. (50)<br>CHILD. (50)<br>CHILD. (50)<br>ADULT. (1)<br>CHILD. (50)<br>ADULT. (1)                            | Ticket utilization (0)<br>Ticket utilization (0)<br>Ticket utilization (0)<br>Ticket utilization (0)<br>Ticket utilization (0)<br>Ticket utilization (0)<br>Ticket Unknown (101)<br>Ticket Unknown (101)                                                                                                    |  |
| 15<br>15<br>15                                                                                                    | 2242038<br>2242036<br>2242036<br>2242035<br>2242034<br>41337515<br>2242032<br>41337515<br>41337515                                   | 6/21/2017 2:39:40 PM<br>6/21/2017 2:39:13 PM<br>6/21/2017 2:38:39 PM<br>6/21/2017 2:38:29 PM<br>6/21/2017 2:38:16 PM<br>6/21/2017 2:37:17 PM<br>6/21/2017 2:37:16 PM<br>6/21/2017 2:32:25 PM<br>6/21/2017 2:30:17 PM<br>6/21/2017 2:30:10 PM                                                                           | SG Floor SR Single Post (23)<br>SG Floor SR Single Post (23)<br>SG Floor SR Single Post (23)<br>SG Floor SR Single Post (23)<br>SG Floor SR Single Post (23)<br>SG Floor SR Single Post (23)<br>SG Floor SR Single Post (23)<br>SG Floor SR Single Post (23)<br>SG Floor SR Single Post (23)                                                                                                    | 1 980-9<br>1 980-9<br>1 980-9<br>1 980-9<br>1 980-9<br>1 980-9<br>1<br>1 980-9<br>1<br>1<br>1<br>1                         | 3-2605         1 DAY (1)           3-2605         1 DAY (1)           3-2605         1 DAY (1)           3-2604         1 DAY (1)           3-2605         1 DAY (1)           3-2604         1 DAY (1)                                                                                                    | CHILD. (50)<br>CHILD. (50)<br>CHILD. (50)<br>ADULT. (1)<br>CHILD. (50)<br>ADULT. (1)                            | Ticket utilization (0)<br>Ticket utilization (0)<br>Ticket utilization (0)<br>Ticket utilization (0)<br>Ticket utilization (0)<br>Ticket utilization (0)<br>Ticket utilization (0)<br>Ticket utilization (10)<br>Ticket Unknown (101)<br>Ticket Unknown (101)                                                                  |  |
| 15<br>15<br>15                                                                                                    | 2242038<br>2242037<br>2242036<br>2242035<br>2242034<br>41337515<br>2242032<br>41337515<br>41337515<br>2235032                        | 6/21/2017 2:39:40 PM<br>6/21/2017 2:39:13 PM<br>6/21/2017 2:39:13 PM<br>6/21/2017 2:38:39 PM<br>6/21/2017 2:38:40 PM<br>6/21/2017 2:39:17 PM<br>6/21/2017 2:39:52 PM<br>6/21/2017 2:39:17 PM<br>6/21/2017 2:39:17 PM<br>6/21/2017 2:39:10 PM<br>6/21/2017 4:09:14 PM                                                   | SG Floor SR Single Post (23)<br>SG Floor SR Single Post (23)<br>SG Floor SR Single Post (23)<br>SG Floor SR Single Post (23)<br>SG Floor SR Single Post (23)<br>SG Floor SR Single Post (23)<br>SG Floor SR Single Post (23)<br>SG Floor SR Single Post (23)<br>SG Floor SR Single Post (23)<br>SG Floor SR Single Post (23)<br>SG Floor SR Single Post (23)                                                                                                 | 1 980-9<br>1 980-9<br>1 980-9<br>1 980-9<br>1 980-9<br>1 980-9<br>1<br>1<br>1<br>1<br>1<br>1<br>1<br>980-5                 | 3-2605 1 DAY (1)<br>3-2605 1 DAY (1)<br>3-2605 1 DAY (1)<br>3-2605 1 DAY (1)<br>3-2605 1 DAY (1)<br>3-2605 1 DAY (1)<br>3-2604 1 DAY (1)<br>                                                                                                    | CHILD. (50)<br>CHILD. (50)<br>CHILD. (50)<br>ADULT. (1)<br>CHILD. (50)<br>ADULT. (1)<br>ADULT. (1)              | Ticket utilization (0)<br>Ticket utilization (0)<br>Ticket utilization (0)<br>Ticket utilization (0)<br>Ticket utilization (0)<br>Ticket utilization (0)<br>Ticket utilization (0)<br>Ticket Unknown (101)<br>Ticket Unknown (101)<br>Ticket Unknown (101)<br>Ticket utilization (0)                                           |  |
| 15<br>15<br>15                                                                                                    | 2242038<br>2242037<br>2242036<br>2242035<br>2242034<br>41337515<br>41337515<br>41337515<br>2235032<br>2234032                        | 6/21/2017 2:39:40 PM<br>6/21/2017 2:39:13 PM<br>6/21/2017 2:39:13 PM<br>6/21/2017 2:38:39 PM<br>6/21/2017 2:38:46 PM<br>6/21/2017 2:39:17 PM<br>6/21/2017 2:39:17 PM<br>6/21/2017 2:39:17 PM<br>6/21/2017 2:39:17 PM<br>6/21/2017 2:39:10 PM<br>6/21/2017 2:39:10 PM<br>6/20/2017 4:02:49 PM<br>6/16/2017 8:43:47 AM   | SG Floor SR Single Post (23)<br>SG Floor SR Single Post (23)<br>SG Floor SR Single Post (23)<br>SG Floor SR Single Post (23)<br>SG Floor SR Single Post (23)<br>SG Floor SR Single Post (23)<br>SG Floor SR Single Post (23)<br>SG Floor SR Single Post (23)<br>SG Floor SR Single Post (23)<br>SG Floor SR Single Post (23)<br>SG Floor SR Single Post (23)<br>SG Floor SR Single Post (23)<br>SG Floor SR Single Post (23)                                 | 1 980-9<br>1 980-9<br>1 980-9<br>1 980-9<br>1 980-9<br>1<br>1 980-9<br>1<br>1<br>1<br>1<br>1<br>1<br>980-5<br>1 980-5<br>1 | 3-2605         1 DAY (1)           3-2605         1 DAY (1)           3-2605         1 DAY (1)           3-2604         1 DAY (1)           3-2604         1 DAY (1)           3-2604         1 DAY (1)           0-683         2 DAYS (2)           3-2589         1 DAY (1)                                                                       | CHILD. (50)<br>CHILD. (50)<br>CHILD. (50)<br>ADULT. (1)<br>CHILD. (50)<br>ADULT. (1)<br>Adult (8)<br>ADULT. (1) | Ticket utilization (0)<br>Ticket utilization (0)<br>Ticket utilization (0)<br>Ticket utilization (0)<br>Ticket utilization (0)<br>Ticket utilization (0)<br>Ticket Unknown (101)<br>Ticket Unknown (101)<br>Ticket Unknown (101)<br>Ticket Unknown (101)<br>Ticket utilization (0)<br>Ticket utilization (0)                   |  |
| 15<br>15<br>15                                                                                                    | 2242038<br>2242037<br>2242036<br>2242035<br>2242034<br>41337515<br>2242032<br>41337515<br>41337515<br>2235032<br>2234032<br>41337515 | 6/21/2017 2:39:40 PM<br>6/21/2017 2:39:13 PM<br>6/21/2017 2:39:13 PM<br>6/21/2017 2:38:39 PM<br>6/21/2017 2:38:16 PM<br>6/21/2017 2:38:16 PM<br>6/21/2017 2:36:25 PM<br>6/21/2017 2:36:25 PM<br>6/21/2017 2:30:17 PM<br>6/21/2017 2:30:17 PM<br>6/21/2017 4:02:49 PM<br>6/16/2017 4:43:47 AM<br>6/15/2017 1:01:81:8 AM | SG Floor SR Single Post (23)<br>SG Floor SR Single Post (23)<br>SG Floor SR Single Post (23)<br>SG Floor SR Single Post (23)<br>SG Floor SR Single Post (23)<br>SG Floor SR Single Post (23)<br>SG Floor SR Single Post (23)<br>SG Floor SR Single Post (23)<br>SG Floor SR Single Post (23)<br>SG Floor SR Single Post (23)<br>SG Floor SR Single Post (23)<br>SG Floor SR Single Post (23)<br>SG Floor SR Single Post (23)<br>SG Floor SR Single Post (23) | 1 980-9<br>1 980-9<br>1 980-9<br>1 980-9<br>1 980-9<br>1 980-9<br>1 1<br>1 980-9<br>1 980-9<br>1 980-9<br>1 980-9          | 3-2605         1 DAY (1)           3-2605         1 DAY (1)           3-2605         1 DAY (1)           3-2605         1 DAY (1)           3-2605         1 DAY (1)           3-2604         1 DAY (1)           3-2604         1 DAY (1)           3-2604         1 DAY (1)           0-683         2 DAYS (2)           3-2589         1 DAY (1) | CHILD. (50)<br>CHILD. (50)<br>CHILD. (50)<br>ADULT. (1)<br>CHILD. (50)<br>ADULT. (1)<br>Adult (8)<br>ADULT. (1) | Ticket utilization (0)<br>Ticket utilization (0)<br>Ticket utilization (0)<br>Ticket utilization (0)<br>Ticket utilization (0)<br>Ticket utilization (0)<br>Ticket Unknown (101)<br>Ticket Unknown (101)<br>Ticket utilization (0)<br>Ticket utilization (0)<br>Ticket utilization (0)<br>Violent Transition (Entry at Entry R |  |

- 1 Filter settings, Search function
- 2 Time span, from which the data are filtered
- 3 Applied filter
- 4 List; one transaction listed in each line, with applied filter
- 5 Filter options to restrict the list
- 6 Export the resulting list as an Excel file; 'Refresh' button to apply the filter settings
- 7 Status of the filter process; Display is complete with 100%

### **Direkt Search**

If you know the ticket number or the WTP number of a ticket, you can take the direct search for the associated POE transaction. View more details here.

- 1. Menu Search
- 2. Enter Ticket Number
- 3. Button 'Refresh'

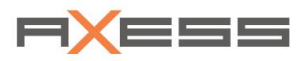

#### Example: The ticket number is known

|                                                           | POE Transactions    |                              |      |               |                       |             |                        |  |  |  |  |
|-----------------------------------------------------------|---------------------|------------------------------|------|---------------|-----------------------|-------------|------------------------|--|--|--|--|
| Filter                                                    | Search              |                              |      |               |                       |             |                        |  |  |  |  |
| <b>Ticket Nu</b><br>980 - 9                               | imber<br>8 - 2521   | WTP No.                      |      |               |                       |             | X                      |  |  |  |  |
| Search: Ticket Number: 980-98-2521 Retrieved: 29/29 (100% |                     |                              |      |               |                       |             |                        |  |  |  |  |
| Trans. No.                                                | Usage Time          | POE #                        | Lane | Ticket Number | Ticket Type           | Person Type | Transaction            |  |  |  |  |
|                                                           |                     |                              |      |               |                       |             |                        |  |  |  |  |
| 2223148                                                   | 6/7/2017 6:00:19 PM | SG Floor SR Single Post (23) | 1    | 980-98-2521   | ABO 5/SEASON WEB (53) | ADULT. (1)  | Ticket utilization (0) |  |  |  |  |
| 2223138                                                   | 6/7/2017 5:02:47 PM | Security Gate ENTRY (45)     | 1    | 980-98-2521   | ABO 5/SEASON WEB (53) | ADULT. (1)  | Ticket utilization (0) |  |  |  |  |
| 2223136                                                   | 6/7/2017 5:02:18 PM | Security Gate ENTRY (45)     | 1    | 980-98-2521   | ABO 5/SEASON WEB (53) | ADULT. (1)  | Ticket utilization (0) |  |  |  |  |
| 2223135                                                   | 6/7/2017 5:01:28 PM | Security Gate EXIT (46)      | 1    | 980-98-2521   | ABO 5/SEASON WEB (53) | ADULT. (1)  | Ticket utilization (0) |  |  |  |  |
| 2223134                                                   | 6/7/2017 5:01:15 PM | Security Gate ENTRY (45)     | 1    | 980-98-2521   | ABO 5/SEASON WEB (53) | ADULT. (1)  | Ticket utilization (0) |  |  |  |  |
| 2223133                                                   | 6/7/2017 5:01:07 PM | Security Gate EXIT (46)      | 1    | 980-98-2521   | ABO 5/SEASON WEB (53) | ADULT. (1)  | Ticket utilization (0) |  |  |  |  |
| 2223132                                                   | 6/7/2017 5:00:56 PM | Security Gate ENTRY (45)     | 1    | 980-98-2521   | ABO 5/SEASON WEB (53) | ADULT. (1)  | Ticket utilization (0) |  |  |  |  |
| 2223131                                                   | 6/7/2017 5:00:46 PM | Security Gate EXIT (46)      | 1    | 980-98-2521   | ABO 5/SEASON WEB (53) | ADULT. (1)  | Ticket utilization (0) |  |  |  |  |
| 2223130                                                   | 6/7/2017 5:00:31 PM | Security Gate ENTRY (45)     | 1    | 980-98-2521   | ABO 5/SEASON WEB (53) | ADULT. (1)  | Ticket utilization (0) |  |  |  |  |
| 2223127                                                   | 6/7/2017 4:54:35 PM | Handheld test (14)           | 1    | 980-98-2521   | ABO 5/SEASON WEB (53) | ADULT. (1)  | Ticket utilization (0) |  |  |  |  |
| 2223126                                                   | 6/7/2017 4:54:28 PM | Handheld test (14)           | 1    | 980-98-2521   | ABO 5/SEASON WEB (53) | ADULT. (1)  | Ticket utilization (0) |  |  |  |  |
| 2223125                                                   | 6/7/2017 4:52:26 PM | SG Gantry Turnstile (20)     | 1    | 980-98-2521   | ABO 5/SEASON WEB (53) | ADULT. (1)  | Ticket utilization (0) |  |  |  |  |
| 2223124                                                   | 6/7/2017 4:50:40 PM | SG Gantry Flapgate (21)      | 1    | 980-98-2521   | ABO 5/SEASON WEB (53) | ADULT. (1)  | Ticket utilization (0) |  |  |  |  |
| 2223123                                                   | 6/7/2017 4:49:57 PM | SG Gantry Flapgate (21)      | 1    | 980-98-2521   | ABO 5/SEASON WEB (53) | ADULT. (1)  | Ticket utilization (0) |  |  |  |  |
| 0000400                                                   | C/2/2017 4-47-50 PM | CO. Contras Flaggada (24)    |      |               |                       | ADULT (A)   | Tislah utilization (0) |  |  |  |  |

## **View Details of a POE Transaction**

- 1. Select the transaction
- 2. Context menu, function Additional Information
  - -> Dialog Additional Information shows details Display, Signal Lights and Ticket Information

Example: Additional Information of a POE transaction

|                                                                                                    | POE Transactions                                                                                                    |                                   |                 |                 |             |                                      |  |  |  |  |  |
|----------------------------------------------------------------------------------------------------|----------------------------------------------------------------------------------------------------|-----------------------------------|-----------------|-----------------|-------------|--------------------------------------|--|--|--|--|--|
| Filter                                                                                                    | Search                                                                                                    |                                   |                 |                 |             |                                      |  |  |  |  |  |
| Time Frame     Point of Entry     Person Type     Validation       From     6/1/2017 12:00 AM     SG Floor LR Flap (30) X     Select Person Type     V       To     8/10/2017 11:59 PM     SG Floor SR Single Post (23) X     Select Ticket Type     V       Transaction       Select Transaction Type |                                                                                                    |                                   |                 |                 |             |                                      |  |  |  |  |  |
| Time Fra<br>Applied                                                                                                    | Time Frame:         From:         6/1/2017         12:00         AM; To:         8/10/2017         11:59         PM         Retrieved:         91/91         (100%)           Applied Filter:         Point of Entry:         SG Floor LR Flap (30), SG Floor LR Flap (TFA) (32), SG Floor SR Single Post (23)         Retrieved:         91/91         (100%) |                                   |                 |                 |             |                                      |  |  |  |  |  |
| Trans. N                                                                                                    | o. Usage Time                                                                                                    | POE #                             | Lane Ticket Num | ber Ticket Type | Person Type | Transaction                          |  |  |  |  |  |
|                                                                                                    |                                                                                                    |                                   |                 |                 |             |                                      |  |  |  |  |  |
| 224203                                                                                                    | 6 6/21/2017 2:38:39 PM                                                                                                    | SG Floor SR Single Post (23)      | 1 980-98-2605   | 1 DAY (1)       | CHILD. (50) | Ticket utilization (0)               |  |  |  |  |  |
| 224203                                                                                                    | 6/21/2017 2:38:29 PM                                                                                                    | SG Floor SR Single Post (23)      | 1 980-98-2604   | 1 DAY (1)       | ADULT. (1)  | Ticket utilization (0)               |  |  |  |  |  |
| 224203                                                                                                    | 6/21/2017 2:38:16 PM                                                                                                    | SG Floor SD Single Post (22)      | 980-98-2605     | 1 DAY (1)       | CHILD. (50) | Ticket utilization (0)               |  |  |  |  |  |
| 15413375                                                                                                    | 15 6/21/2017 2:37:17 PM                                                                                                    | SG Flore 🗗 Additional Information | 1               |                 |             | Ticket Unknown (101)                 |  |  |  |  |  |
| 224203                                                                                                    | 6/21/2017 2:36:25 PM                                                                                                    | SG Floor SK Single Post (25)      | 1 980-98-2604   | 1 DAY (1)       | ADULT. (1)  | Ticket utilization (0)               |  |  |  |  |  |
| 15413375                                                                                                    | 15: 6/21/2017 2:32:25 PM                                                                                                    | SG Floor SR Single Post (23)      | 1               |                 |             | Ticket Unknown (101)                 |  |  |  |  |  |
| 15413375                                                                                                    | 15) 6/21/2017 2:30:17 PM                                                                                                    | SG Floor SR Single Post (23)      | 1               |                 |             | Ticket Unknown (101)                 |  |  |  |  |  |
| 15413375                                                                                                    | 15: 6/21/2017 2:30:10 PM                                                                                                    | SG Floor SR Single Post (23)      | 1               |                 |             | Ticket Unknown (101)                 |  |  |  |  |  |
| 223503                                                                                                    | 6/20/2017 4:02:49 PM                                                                                                    | SG Floor SR Single Post (23)      | 1 980-50-683    | 2 DAYS (2)      | Adult (8)   | Ticket utilization (0)               |  |  |  |  |  |
| 223403                                                                                                    | 6/16/2017 8:43:47 AM                                                                                                    | SG Floor SR Single Post (23)      | 1 980-98-2589   | 1 DAY (1)       | ADULT. (1)  | Ticket utilization (0)               |  |  |  |  |  |
| 45440075                                                                                                    |                                                                                                    | Loo deserve constante prest (pp)  |                 |                 |             | Malach Trees (Mar. (Takes of Takes 7 |  |  |  |  |  |

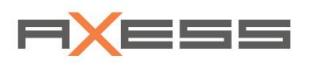

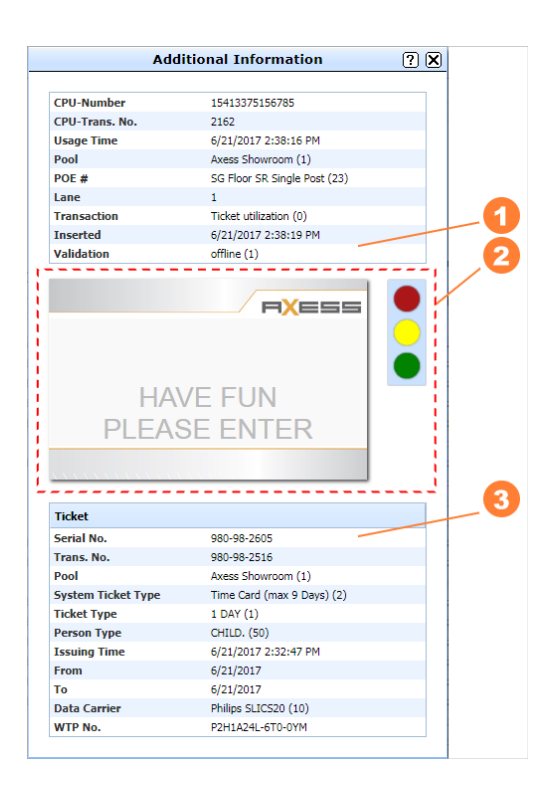

- 1 Detailed Information about POE reader
- 2 *Preview of display and signal lights* when ticket is read
- 3 Detailed information on the *ticke*t, inclusive *Ticket number* and WTP number

### Large Data Volume

When the filter settings result a large number of data, they can probably not be displayed on screen.

- Adjust your filter or use more filter settings to further restrict the number of data
- Export the data to an excel file for display in program excel

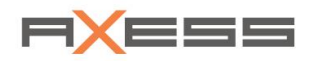

## 7.2.4 POE Synchronizations

Function *POE Synchronizations* shows the protocol of all synchronizing processes in between POS and DataCenter, or POE and DataCenter. Set adequate filters to restrict the number of synchronization loggings in the list, e.g. select POE or Synchronization Type, etc.

### Find function in menu: System / Journal / POE Synchronizations

Example: List all synchronization proceeds within the selected time span

|    |                             |                                                            | 5                       |                                       | 6                   |                    | <b>5</b>          |           |
|----|-----------------------------|------------------------------------------------------------|-------------------------|---------------------------------------|---------------------|--------------------|-------------------|-----------|
|    |                             |                                                            | POE S                   | ynchronization                        |                     |                    |                   | ×         |
|    |                             | /                                                          | ·                       |                                       |                     | _                  |                   |           |
| 0  | Filter                      | Applied Filter: From: 6/1/2017 12:00 AM; To: 9/19/2017 1:4 |                         | :47 PM                                |                     |                    | Retrieved: 1100/8 | 108 (14%) |
| 6  | Time Frame                  | POE #                                                      | Name                    | Synchronization Type                  | Inserted            | Completed          | Status            |           |
|    | From 6/1/2017 12:00 AM      |                                                            |                         |                                       |                     |                    |                   | •         |
|    | To 9/19/2017 1:47 PM        | ± 46                                                       | Security Gate EXIT      | BOC=>POE POEAliveMsg Request (200000) | 19.09.2017 13:09:58 | 19.09.2017 13:09:5 | 59 🗸 Erfolgreich  |           |
|    |                             | ± 96                                                       | Demo Parking Entry      | BOC=>POE POEAliveMsg Request (200000) | 19.09.2017 13:07:11 | 19.09.2017 13:07:1 | 11 🖌 Erfolgreich  |           |
| 6  | Point of Entry              |                                                            | Security Gate ENTRY     | BOC=>POE POEAliveMsg Request (200000) | 19.09.2017 13:07:10 | 19.09.2017 13:07:1 | 1 🖌 Erfolgreich   |           |
| 5  | All                         | ± 97                                                       | 7 Demo Parking Exit     | BOC=>POE POEAliveMsg Request (200000) | 19.09.2017 13:07:10 | 19.09.2017 13:07:1 | 10 🖌 Erfolgreich  |           |
|    | 14 . I                      | ± 21                                                       | SG Gantry Flapgate      | BOC=>POE POEAliveMsg Request (200000) | 19.09.2017 13:07:06 | 19.09.2017 13:07:0 | 06 🖌 Erfolgreich  |           |
|    | Synchronization Type        |                                                            | SG Gantry Turnstile     | BOC=>POE POEAliveMsg Request (200000) | 19.09.2017 13:07:05 | 19.09.2017 13:07:0 | 05 🖌 Erfolgreich  |           |
|    | Select Synchronization Type |                                                            | SG Floor SR Single Post | BOC=>POE POEAliveMsg Request (200000) | 19.09.2017 13:02:22 | 19.09.2017 13:02:2 | 22 🖌 Erfolgreich  |           |
|    | Status                      |                                                            | SG Floor SR FLAP        | BOC=>POE POEAliveMsg Request (200000) | 19.09.2017 13:02:14 | 19.09.2017 13:02:1 | 14 🖌 Erfolgreich  |           |
|    | Select status               | ± 46                                                       | Security Gate EXIT      | BOC=>POE POEAliveMsg Request (200000) | 19.09.2017 12:09:13 | 19.09.2017 12:09:1 | 13 🖌 Erfolgreich  |           |
|    |                             |                                                            | 7 Demo Parking Exit     | BOC=>POE POEAliveMsg Request (200000) | 19.09.2017 12:06:25 | 19.09.2017 12:06:2 | 25 🖌 Erfolgreich  |           |
| 9- |                             | ± 45                                                       | Security Gate ENTRY     | BOC=>POE POEAliveMsg Request (200000) | 19.09.2017 12:06:25 | 19.09.2017 12:06:2 | 25 🖌 Erfolgreich  |           |
|    |                             | ± 96                                                       | Demo Parking Entry      | BOC=>POE POEAliveMsg Request (200000) | 19.09.2017 12:06:25 | 19.09.2017 12:06:2 | 25 🖌 Erfolgreich  |           |
|    |                             | . € 20                                                     | SG Gantry Turnstile     | BOC=>POE POEAliveMsg Request (200000) | 19.09.2017 12:06:23 | 19.09.2017 12:06:2 | 23 🖌 Erfolgreich  |           |
|    |                             |                                                            |                         |                                       |                     |                    |                   |           |

- 1 Filter settings, Search function
- 2 Time span, from which the data are filtered
- 3 Filter options to restrict the list
- 4 **Export** the resulting list as an Excel file; '**Refresh**' button to apply the filter settings
- 5 Applied filter
- 6 List, one synchronization listed in each line, with applied filter
- 7 Status of the filter process; Display is complete with 100%

#### Filter

#### Example: Set filter with direction of synchronization and synchronization type

|                               | POE Synchronization  |                                                                                                    |                     |                                  |                     |                     |                                 |   |  |
|-------------------------------|----------------------|----------------------------------------------------------------------------------------------------|---------------------|----------------------------------|---------------------|---------------------|---------------------------------|---|--|
| Filter                        | Appl<br>From<br>Data | Applied Filter:<br>From: 6/1/2017 12:00 AM; To: 9/19/2017 1:47 PM; Synchronization Type: BOC=>POE Blocking Data (1792), POE=>BOC Status |                     |                                  |                     |                     |                                 |   |  |
| Time Frame                    |                      |                                                                                                    |                     |                                  |                     |                     |                                 |   |  |
| From 6/1/2017 12:00 AM        |                      | PUE #                                                                                                    | Name                | Synchronization Type             | Inserted            | Completed           | Status                          |   |  |
| 9/19/2017 1:47 PM             |                      |                                                                                                    |                     |                                  |                     |                     |                                 | • |  |
| 10                            | ŧ                    | 97                                                                                                    | Demo Parking Exit   | POE=>BOC Transaction Data (1280) | 19.09.2017 01:00:58 | 19.09.2017 01:00:59 | <ul> <li>Erfolgreich</li> </ul> |   |  |
| Point of Entry                | ٠                    | 97                                                                                                    | Demo Parking Exit   | POE=>BOC DayCounter Data (1536)  | 19.09.2017 01:00:57 | 19.09.2017 01:00:58 | <ul> <li>Erfolgreich</li> </ul> |   |  |
| All                           | ٠                    | 97                                                                                                    | Demo Parking Exit   | POE=>BOC Status Data (4112)      | 19.09.2017 01:00:55 | 19.09.2017 01:00:57 | <ul> <li>Erfolgreich</li> </ul> |   |  |
|                               | ÷                    | 96                                                                                                    | Demo Parking Entry  | POE=>BOC Transaction Data (1280) | 19.09.2017 01:00:52 | 19.09.2017 01:00:53 | <ul> <li>Erfolgreich</li> </ul> |   |  |
| Synchronization Type          | ÷                    | 96                                                                                                    | Demo Parking Entry  | POE=>BOC DayCounter Data (1536)  | 19.09.2017 01:00:52 | 19.09.2017 01:00:52 | <ul> <li>Erfolgreich</li> </ul> |   |  |
| (1536)                        | ÷                    | 96                                                                                                    | Demo Parking Entry  | POE=>BOC Status Data (4112)      | 19.09.2017 01:00:51 | 19.09.2017 01:00:51 | <ul> <li>Erfolgreich</li> </ul> |   |  |
| POE=>BOC Status Data X        | ŧ                    | 46                                                                                                    | Security Gate EXIT  | POE=>BOC Transaction Data (1280) | 19.09.2017 01:00:45 | 19.09.2017 01:00:46 | <ul> <li>Erfolgreich</li> </ul> |   |  |
| (4112)                        | ÷                    | 46                                                                                                    | Security Gate EXIT  | POE=>BOC DayCounter Data (1536)  | 19.09.2017 01:00:41 | 19.09.2017 01:00:45 | <ul> <li>Erfolgreich</li> </ul> |   |  |
| POE=>BOC Transaction Data 🗙 🔻 | ÷                    | 46                                                                                                    | Security Gate EXIT  | POE=>BOC Status Data (4112)      | 19.09.2017 01:00:39 | 19.09.2017 01:00:41 | <ul> <li>Erfolgreich</li> </ul> |   |  |
| Status                        | ÷                    | 45                                                                                                    | Security Gate ENTRY | POE=>BOC Transaction Data (1280) | 19.09.2017 01:00:39 | 19.09.2017 01:00:44 | <ul> <li>Erfolgreich</li> </ul> |   |  |
| Select status 🔻               | ÷                    | 45                                                                                                    | Security Gate ENTRY | POE=>BOC DayCounter Data (1536)  | 19.09.2017 01:00:39 | 19.09.2017 01:00:44 | <ul> <li>Erfolgreich</li> </ul> |   |  |
|                               | ÷                    | 45                                                                                                    | Security Gate ENTRY | POE=>BOC Status Data (4112)      | 19.09.2017 01:00:39 | 19.09.2017 01:00:41 | <ul> <li>Erfolgreich</li> </ul> |   |  |
|                               | ŧ                    | 36                                                                                                    | SG Floor SR FLAP    | POE=>BOC Transaction Data (1280) | 19.09.2017 01:00:39 | 19.09.2017 01:00:43 | <ul> <li>Erfolgreich</li> </ul> |   |  |
|                               | ÷                    | 36                                                                                                    | SG Floor SR FLAP    | POE=>BOC DayCounter Data (1536)  | 19.09.2017 01:00:39 | 19.09.2017 01:00:43 | <ul> <li>Erfolgreich</li> </ul> |   |  |

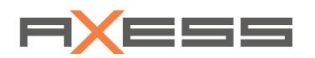

### **Show Details**

Click on symbol "+" to display the details of the synchronization logging

### Example:

|                           | POE Synchronization ? 🕅 |                                                                                                    |                         |                                  |                      |                      |                |  |  |  |
|---------------------------|-------------------------|----------------------------------------------------------------------------------------------------|-------------------------|----------------------------------|----------------------|----------------------|----------------|--|--|--|
| Filter                    | Appl                    | Applied Filter: From: 6/1/2017 12:00 AM; To: 9/19/2017 1:47 PM; Synchronization Type: POE=>BOC Transaction Data (1280) Retrieved: 237/237 ( |                         |                                  |                      |                      |                |  |  |  |
| Time Frame                |                         | POE #                                                                                                    | Name                    | Synchronization Type             | Inserted             | Completed            | Status         |  |  |  |
| From 6/1/2017 12:00 AM    |                         |                                                                                                    |                         |                                  |                      |                      | <b>T</b>       |  |  |  |
| T- 0/10/2017 1:47 PM      |                         | 96                                                                                                    | Demo Parking Entry      | POE=>BOC Transaction Data (1280) | 9/17/2017 1:00:49 AM | 9/17/2017 1:00:50 AM | ✓ Successful ▲ |  |  |  |
| 10 S/13/2017 1.47 P.M     |                         | 46                                                                                                    | Security Gate EXIT      | POE=>BOC Transaction Data (1280) | 9/17/2017 1:00:41 AM | 9/17/2017 1:00:42 AM | ✓ Successful   |  |  |  |
| Point of Entry            |                         | Task No.                                                                                                    | Lane No.                |                                  | Acknowledged         | Completed            | Status         |  |  |  |
| All                       |                         | 7341250                                                                                                    | 1                       |                                  | 9/17/2017 1:00:42 AM | 9/17/2017 1:00:42 AM | ОК             |  |  |  |
| Conductive Trees          |                         | 45                                                                                                    | Security Gate ENTRY     | POE=>BOC Transaction Data (1280) | 9/17/2017 1:00:36 AM | 9/17/2017 1:00:41 AM | ✓ Successful   |  |  |  |
| POE->BOC Transaction Data |                         | 36                                                                                                    | SG Floor SR FLAP        | POE=>BOC Transaction Data (1280) | 9/17/2017 1:00:35 AM | 9/17/2017 1:00:39 AM | ✓ Successful   |  |  |  |
| (1280)                    | $\sim$                  | Task No.                                                                                                    | Lane No.                |                                  | Acknowledged         | Completed            | Status         |  |  |  |
|                           |                         | 7341236                                                                                                    | 1                       |                                  | 9/17/2017 1:00:36 AM | 9/17/2017 1:00:39 AM | ОК             |  |  |  |
|                           | ÷                       | 23                                                                                                    | SG Floor SR Single Post | POE=>BOC Transaction Data (1280) | 9/17/2017 1:00:29 AM | 9/17/2017 1:00:31 AM | ✓ Successful   |  |  |  |
| Status                    | ÷                       | 21                                                                                                    | SG Gantry Flapgate      | POE=>BOC Transaction Data (1280) | 9/17/2017 1:00:25 AM | 9/17/2017 1:00:29 AM | ✓ Successful   |  |  |  |
| Select status             | ÷                       | 20                                                                                                    | SG Gantry Turnstile     | POE=>BOC Transaction Data (1280) | 9/17/2017 1:00:25 AM | 9/17/2017 1:00:29 AM | ✓ Successful   |  |  |  |
|                           |                         |                                                                                                    |                         |                                  |                      |                      |                |  |  |  |
|                           |                         |                                                                                                    |                         |                                  |                      |                      |                |  |  |  |
|                           | -                       |                                                                                                    |                         |                                  |                      |                      | -              |  |  |  |

## 7.2.5 Export Journal Data

### **Export Journal Data**

Click on Button *Export Excel* to export the listed transactions to an excel file. In addition, when the button *Export PDF* is displayed, you can also export the data as a PDF file.

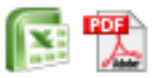

The file is created in the background and provided for download.

| G    | enera                                                                                                    | al Data Tariff M | anagement Ap     | plications  | 🔀 CLIC          | S - Journal _20170808122323.xlsx                          |                                     |                                          |
|------|----------------------------------------------------------------------------------------------------|------------------|------------------|-------------|-----------------|-----------------------------------------------------------|-------------------------------------|------------------------------------------|
|      |                                                                                                    |                  |                  |             | C CLIC<br>8/8/2 | S - Journal _20170808122323.xlsx<br>017 12:23 PM - Fertig | 👒 🛍                                 | ?                                        |
|      | Applied Filter: From: 8/1/2017 12:00 AM; To: 8/8/2017 11:59 PM; User: AxSupport_1 (-2); Operation: Changed, Inserted Retrieved: 565/565 (100 |                  |                  |             |                 |                                                           |                                     |                                          |
| -    |                                                                                                    | Date 🔻           | User             | Assignment  |                 | Record                                                    | Message                             |                                          |
|      |                                                                                                    |                  | <b>~</b>         |             |                 |                                                           |                                     |                                          |
|      | ♪                                                                                                    | 8/3/2017 4:51 PM | AxSupport_1 (-2) | Information |                 | CLICS                                                     | Information - User Accounts         | - Logged Out                             |
|      | Þ                                                                                                    | 8/3/2017 4:51 PM | AxSupport_1 (-2) | Information |                 | CLICS                                                     | Information - User Accounts         | - Logged Out                             |
| h    | ľ                                                                                                    | 8/3/2017 3:32 PM | AxSupport_1 (-2) | Sperrgrund  |                 | Ticket stolen (11)                                        | Sperrgründe - Bezeichnung (<br>(11) | Ticket stolen)<br>> Sperrgründe - Nummer |
| ΡI   | Þ                                                                                                    | 8/3/2017 3:31 PM | AxSupport_1 (-2) | Information |                 | CLICS                                                     | Information - User Accounts         | - Logged Out                             |
| LL F |                                                                                                    | 1 1573           | R60 1/5/2014 1+1 | 4 PM MARCO  | (30)            | 1/5/2014 9-42 AM - 1/5/2014 3                             | -47 PM (15) CR Aut                  | n 28.50                                  |

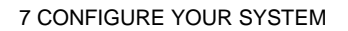

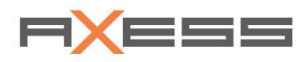

Example: Click on name of the excel file to open it. Excel must be installed on your computer to do so.

|    | ⊟ რ-∂- ;       |                                          |                    | CLICSJournal20170808122323 [Schreibgesch | nützt] - Excel        | Renate Tarantino   Axess 🖻 — 🗆 🗙                             |  |
|----|----------------|------------------------------------------|--------------------|------------------------------------------|-----------------------|--------------------------------------------------------------|--|
| E  | atei Start     | Einfügen Seitenlayout Formeln Daten      | Überprüfen Ansicht | ACROBAT Q Was möchten Sie tun?           |                       | 🖓 Freigeben 🙂                                                |  |
|    | A              | В                                        | С                  | D                                        | E                     | A                                                            |  |
| 1  | Applied Filter |                                          |                    |                                          |                       |                                                              |  |
| 2  | Time Frame     | 8/1/2017 12:00:00 AM - 8/8/2017 11:59 PM |                    |                                          |                       |                                                              |  |
| 3  | Forms          | No Filter                                | User               | AxSupport_1 (-2)                         | Category              | No Filter                                                    |  |
| 4  | Input Fields   | No Filter                                | Operation          | Changed, Inserted                        | Available Entries     | No Filter                                                    |  |
| 5  |                |                                          |                    |                                          |                       |                                                              |  |
| 6  |                | Date                                     | User               | Assignment                               | Record                | Message                                                      |  |
| 7  | edit           | 8/3/2017 4:51 PM                         | AxSupport_1 (-2)   | Information                              | CLICS                 | Information - User Accounts - Logged Out                     |  |
| 8  | edit           | 8/3/2017 4:51 PM                         | AxSupport_1 (-2)   | Information                              | CLICS                 | Information - User Accounts - Logged Out                     |  |
| 9  | new            | 8/3/2017 3:32 PM                         | AxSupport_1 (-2)   | Sperrgrund                               | Ticket stolen (11)    | Sperrgründe - Bezeichnung (Ticket stolen)<br>Sp              |  |
| 10 | edit           | 8/3/2017 3:31 PM                         | AxSupport_1 (-2)   | Information                              | CLICS                 | Information - User Accounts - Logged Out                     |  |
| 11 | new            | 8/3/2017 3:31 PM                         | AxSupport_1 (-2)   | Sperrgrund                               | Ticket lost (10)      | Sperrgründe - Bezeichnung (Ticket lost)<br>Sper              |  |
| 12 | new            | 8/3/2017 2:21 PM                         | AxSupport_1 (-2)   | Information                              | CLICS                 | Information - User Accounts - Logged On                      |  |
| 13 | new            | 8/3/2017 2:17 PM                         | AxSupport_1 (-2)   | Information                              | CLICS                 | Information - User Accounts - Logged On                      |  |
| 14 | edit           | 8/3/2017 1:46 PM                         | AxSupport_1 (-2)   | Sperrgrund                               | Karte beschädigt (10) |                                                              |  |
| 15 | new            | 8/3/2017 1:34 PM                         | AxSupport_1 (-2)   | Sperrgrund                               | Karte beschädigt (10) | Sperrgründe - Bezeichnung (Karte beschädigt) <b< td=""></b<> |  |
| 16 | new            | 8/3/2017 11:11 AM                        | AxSupport_1 (-2)   | Information                              | CLICS                 | Information - User Accounts - Logged On                      |  |
| 17 | new            | 8/3/2017 11:11 AM                        | AxSupport_1 (-2)   | Information                              | CLICS                 | Information - User Accounts - Logged On                      |  |
| 18 | edit           | 8/3/2017 6:03 AM                         | AxSupport_1 (-2)   | Information                              | CLICS                 | Information - User Accounts - Logged Out                     |  |
| 19 | edit           | 8/2/2017 3:52 PM                         | AxSupport_1 (-2)   | Information                              | CLICS                 | Information - User Accounts - Logged Out                     |  |
| 20 | new            | 8/2/2017 2:17 PM                         | AxSupport_1 (-2)   | Information                              | CLICS                 | Information - User Accounts - Logged On                      |  |
| 21 | edit           | 8/2/2017 1:59 PM                         | AxSupport_1 (-2)   | Information                              | CLICS                 | Information - User Accounts - Logged Out                     |  |
| 22 | new            | 8/2/2017 1:58 PM                         | AxSupport_1 (-2)   | Cashiers                                 | Лазарева Татьяна (77) | System - Cashiers - Rank (Administrator)<br>Syst             |  |
| 23 | new            | 8/2/2017 1:57 PM                         | AxSupport_1 (-2)   | Information                              | CLICS                 | Information - User Accounts - Logged On                      |  |

- Title, including name of the export file
- Used filter
- List of transactions; result after filter

### **Send Excel File**

Send file:

- 1. Position cursor on link
- 2. Use Icon 'Email' Clics adds a time stamp to the exported data; Format YYYYMMDD hhmmss.

## Requirement

Enter an email address to which the Excel or PDF file will be sent in: CLICS / User / Profile

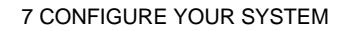

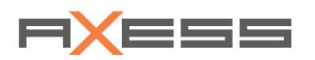

# 7.2.6 Person Communications

Any communicative action such as email or SMS managed by CLICS is logged in a single line in the *CLICS Journal / Person Communications*.

| Person | Person communication (7 X |              |                                    |                                         |                                        |                    |  |  |  |  |
|--------|---------------------------|--------------|------------------------------------|-----------------------------------------|----------------------------------------|--------------------|--|--|--|--|
| Filter |                           | Applied Filt | ter: From: 6/26/2017 12:00 AM; To: | 6/26/2019 11:59 PM; Customer Type: Pers | on (1)                                 | Retrieved: 368/368 |  |  |  |  |
| Time F | ame                       | Number       | Recipient                          | Address                                 | Text                                   | ≡                  |  |  |  |  |
| From   | 6/26/2017 12:00 AM        |              |                                    |                                         |                                        |                    |  |  |  |  |
| То     | 6/26/2019 11:59 PM        | 467372       | Max Schmitt (980-98-172)           | m.schmitt@anymail.com                   | CLICS Reporting - Clienti              | *                  |  |  |  |  |
|        |                           | 466462       | Hans Mueller. (980-98-178)         | h.mueller@anymail.com                   | CLICS Reporting - Showroom and Web POS |                    |  |  |  |  |
| Persor | Type                      | 466461       | Max Schmitt (980-98-172)           | m.schmitt@anymail.com                   | CLICS Reporting - Clienti              |                    |  |  |  |  |
| Person |                           | 466437       | Hans Mueller: (980-98-178)         | h.mueller@anymail.com                   | CLICS Reporting - Showroom and Web POS |                    |  |  |  |  |
|        |                           | 466435       | Max Schmitt (980-98-172)           | m.schmitt@anymail.com                   | CLICS Reporting - Clienti              |                    |  |  |  |  |
|        | S 🕄                       | 466411       | Hans Mueller: (980-98-178)         | h.mueller@anymail.com                   | CLICS Reporting - Showroom and Web POS |                    |  |  |  |  |
|        |                           | 466409       | Max Schmitt (980-98-172)           | m.schmitt@anymail.com                   | CLICS Reporting - Clienti              |                    |  |  |  |  |
|        |                           | 466385       | Hans Mueller: (980-98-178)         | h.mueller@anymail.com                   | CLICS Reporting - Showroom and Web POS |                    |  |  |  |  |
|        |                           | 466383       | Max Schmitt (980-98-172)           | m.schmitt@anymail.com                   | CLICS Reporting - Clienti              |                    |  |  |  |  |
|        |                           | 465369       | Hans Mueller: (980-98-178)         | h.mueller@anymail.com                   | CLICS Reporting - Showroom and Web POS |                    |  |  |  |  |
|        |                           |              |                                    |                                         |                                        |                    |  |  |  |  |

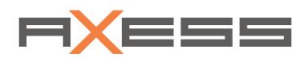

# 7.3 Configuration POS

We recommend to follow these worksteps:

- 1. Create POS
- 2. Assign a location and a pool to the POS
- 3. Assign the payment type to the POS. Those will be valid at the POS;
  - .... then continue with creation of the POS

Synchronize the POS after you have completed the settings to make the changes affect at the POS.

# 7.3.1 Create POS

Function in menu: System / Point of Sale / Configuration

| Point o | Point of Sale      |          |              |              |               |  |  |  |  |
|---------|--------------------|----------|--------------|--------------|---------------|--|--|--|--|
| Number  | Name               | Location | Organization | automatic pr | Computer Name |  |  |  |  |
|         |                    |          |              |              |               |  |  |  |  |
| 1       | 8 POS LITE Ski 5   | POS DEMO | Axess AG     | 23:59        | DEMO_POS_SKI5 |  |  |  |  |
| 5       | 0 Showroom POS     | POS DEMO | Axess AG     | 23:59        | AX_DEMO_POS05 |  |  |  |  |
| 5       | 4 TicketKiosk 1    | POS DEMO | Axess AG     | 23:59        | TicketKiosk1  |  |  |  |  |
| 2       | 1 TVM 1 (A)        | POS DEMO | Axess AG     | 23:59        | DEMO_TVM_SKI1 |  |  |  |  |
| 2       | 2 TVM 2 (B)        | POS DEMO | Axess AG     | 23:59        | DEMO_TVM_SKI2 |  |  |  |  |
| 2       | 3 TVM 3 (C)        | POS DEMO | Axess AG     | 23:59        | DEMO_TVM_SKI3 |  |  |  |  |
| 5       | 3 Showroom FNB POS | POS DEMO | Axess AG     |              | AX_DEMO_POS05 |  |  |  |  |

### **Create New POS**

- 1. Menu System / Point of Sale / Configuration, -> Liste Point of Sale
- Context menu, NEW; -> Dialog Create POS Stations;
   First number of POS is recommended by default
- Enter Number of POS's which you want to create now Standard: 1 POS; or you can create two or more POS simultaneously
- 4. Assign POS to a Location; Select from list or click on symbol "+"; → Assign Location of POS
- 5. Assign System Language to POS
- 6. Open Advanced Mode
- 7. Assign POS to a Pool;  $\rightarrow$  Assign Pools to POS
- 8. Assign Paymenttypes ; → Assign Payment Types

### Save!

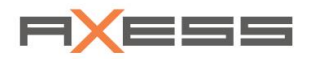

POS will be created at the DataCenter and added to list Point of Sale.

CLICS program often performs validation checks. You will receive a message if you enter a 1st POS number and this number is already occupied or if no payment type has been assigned.

## Example: Create a POS

| ۸                      | Edit POS       | ? X |
|------------------------|----------------|-----|
| Number                 | 50             |     |
| Number                 | 50             |     |
| Name                   | Showroom POS   |     |
| Computer Name          | AX_DEMO_POS05  |     |
| Location               | POS DEMO 🔻     | €   |
| System Language        |                |     |
| Description            | POS Ski 50     |     |
| — Advanced ————        |                |     |
| Organization           | Axess AG 🔹     |     |
| Туре                   | Standard POS 🔹 |     |
| Hardware               | POS Default v  |     |
| All Pools              | Selected v     | ₽   |
| All Rental Locations   | Selected v     | P   |
| All R-Locations        | Selected v     | P   |
| POE #                  |                |     |
| automatic predate Time | 11:59 PM       |     |
| Payment Types          | P              |     |
| Online Monitor         |                |     |
| visible                |                |     |
| ×                      |                | /   |

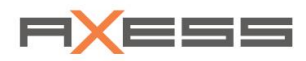

## 7.3.2 Create several POS at the same time

You can create several POS at the same time.

Find function in menu: System / Point of Sale / Configuration

- 1. Menu System / Point of Sale / Configuration; -> List Point of Sale
- Context menu, *NEW*;-> Dialog Create POS Stations
   The system recommends the 1st POS number by default
- 3. Enter Number of POS
- 4. Accept or change proposed name;A preview is displayed below the input field (light gray text)

### Save!

The new POSs will be applied starting with the first terminal number.

Example: Creating three POS simultaneously

| ۸               | Create POS Stations      | 🤊 X                                                                                                    |
|-----------------|--------------------------|----------------------------------------------------------------------------------------------------|
| 1st POS Number  | 4                        |                                                                                                    |
| Number of POS   | 3                        |                                                                                                    |
| Name            | Point of Sale_ [POS No.] |                                                                                                    |
| Computer Name   | [POS No.]                |                                                                                                    |
| Location        | POS DEMO v               |                                                                                                    |
| System Language | Englisch                 |                                                                                                    |
| Description     |                          |                                                                                                    |
| ×               |                          | <ul> <li>Image: A start of the start of the start of</li></ul> |

| Point of | Sale             |          |              |              |               | ? X |
|----------|------------------|----------|--------------|--------------|---------------|-----|
| Number   | Name             | Location | Organization | automatic pr | Computer Name | ≡   |
|          |                  |          |              |              |               |     |
| 53       | Showroom FNB POS | POS DEMO | Axess AG     |              | AX_DEMO_POS05 |     |
| 50       | Showroom POS     | POS DEMO | Axess AG     | 23:59        | AX_DEMO_POS05 |     |
| 4        | Snow POS004      | POS DEMO | Axess AG     |              |               |     |
| 5        | Snow POS005      | POS DEMO | Axess AG     |              |               |     |
| 6        | Snow POS006      | POS DEMO | Axess AG     |              |               |     |
| 54       | TicketKiosk 1    | POS DEMO | Axess AG     | 23:59        | TicketKiosk1  |     |
| 21       | TVM 1 (A)        | POS DEMO | Axess AG     | 23:59        | DEMO_TVM_SKI1 |     |
| 22       | TVM 2 (B)        | POS DEMO | Axess AG     | 23:59        | DEMO_TVM_SKI2 |     |

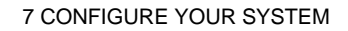

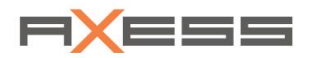

### **Create POS Name**

You can create the POS name. Program CLICS adds a consecutive number to the new POS names.

Example: Three new POS for Credit Cards only

| ۸               | Create POS Stations                | ? X |
|-----------------|------------------------------------|-----|
| 1st POS Number  | 4                                  |     |
| Number of POS   | 3                                  |     |
| Name            | Point of Sale_ [POS No.] _presales |     |
| Computer Name   | [POS No.]                          |     |
| Location        | POS DEMO 🔻 🕁                       |     |
| System Language | Englisch v                         |     |
| Description     |                                    |     |
| ×               |                                    | /   |

## 7.3.3 Edit POS or Delete POS

### **Edit POS**

- 1. Menu System / Point of Sale / Configuration, -> List Point of Sale
- 2. Select POS
- 3. Context menu, *Edit;-> Dialog Edit POS*
- 4. Edit

## Save!

### **Delete POS**

- 1. Menu System / Point of Sale / Configuration, -> List Point of Sale
- 2. Select POS
- 3. Context menu, Delete
- 4. Confirm message "Delete selected Entry?"

The POS is removed from the system and disappears from the list.

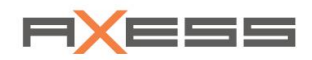

# 7.3.4 POS Wake UP

Find function in menu: System / Point of Sale / Configuration / (Context menu) POS Wake up

Use function **POS Wake up** to start up one or more POS computers with help of the so-called Wake-On-LAN technology without being on site at the device.

- 1. Menu System / Point of Sale / Configuration, -> List Point of Sales
- 2. Select one or more POS
- 3. Context menu, POS Wake up

Wake-On-LAN functionality must be available and active at the POS computer.

## **Function Select All**

This function can be helpful if you want to change a setting at all your POS at the same time

- 1. Menu System / Point of Sale / Configuration, -> List Point of Sales
- 2. Select one or more POS
- 3. Context menu, POS Select all

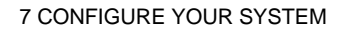

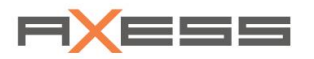

# 7.3.5 Assign Location of POS

## **Assign Location**

- 1. Menu System / Point of Sales / Configuration
- 2. Select POS
- 3. Parameter *Location*
- 4. Select Location

### Save!

Example:

| ۸               | Edit POS      | ⑦ X                                                                                                    |
|-----------------|---------------|----------------------------------------------------------------------------------------------------|
| Number          | 50            |                                                                                                    |
| Name            | Showroom POS  |                                                                                                    |
| Computer Name   | AX_DEMO_POS05 |                                                                                                    |
| Location        | POS DEMO      | T (III)                                                                                                    |
| System Language |               | ▼                                                                                                    |
| Description     | POS Ski 50    |                                                                                                    |
| ×               |               | <ul> <li>Image: A set of the set of the</li></ul> |

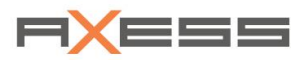

# 7.3.6 Assign Pools to POS

### **Assign Pools**

- 1. Menu System / Point of Sale / Configuration
- 2. Select POS
- 3. Open Advanced mode
- 4. Parameter All Pools: Setting Selected
- 5. Click on symbol "more";
  - -> List Pools Pools shows all pools assigned to this POS
- 6. Context menu Assign
- 7. Select desired Pools

### Save!

For the selected pools tickets can be sold at this POS.

Example:

| ۸                      | Edit POS       |          |                              |              |
|------------------------|----------------|----------|------------------------------|--------------|
| Number                 | 50             |          |                              |              |
| Name                   | Showroom POS   |          |                              |              |
| Computer Name          | AX_DEMO_POS05  |          |                              |              |
| Location               | POS DEMO 🔻 🕀   |          |                              |              |
| System Language        |                |          |                              |              |
| Description            | POS Ski 50     |          |                              |              |
| - Advanced             |                |          |                              |              |
| Organization           | Axess AG 🔹     | -        | Pools                        | <b>?</b> )   |
| Туре                   | Standard POS 🔹 | Pool No. | Pool                         | =            |
| Hardware               | POS Default    |          |                              |              |
| All Pools              | Selected       | 17       | 2 DAY + SINGLE RIDE          |              |
| All Rental Locations   | Selected 🔹     | 4        | Alle Leser                   |              |
| All R-Locations        | Selected 🔹     | 20       | AX Showroom - Periods        |              |
| POE #                  |                | 1        | Axess Showroom               |              |
| automatic predate Time | 11:59 PM       | 14       | Axess Showroom TK gestaffelt |              |
| Payment Types          | ß              | 6        | Bezugsberechtigung           |              |
| Online Monitor         |                | 90       | Bukowina                     |              |
| visible                |                |          |                              | •            |
| ×                      | ✓              |          |                              | $\checkmark$ |

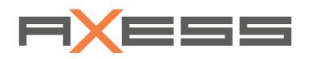

## 7.3.7 Assign Payment Types

Enter all *Payment Types* which should be available at the POS. Then set the payment types *active* or *non-active* with a checkbox *Active*.

Prerequisite: *Core Payment Types* must be defined. Synchronize to POS when the new settings should work immediately.

| Payment Types         |                           |                      |                 |           | (      | ⑦ X |
|-----------------------|---------------------------|----------------------|-----------------|-----------|--------|-----|
| Form of payment       | Core Payment Type         | Customer Transaction | Receipt: Icon   | Bank Card | Active | ≡   |
|                       |                           | •                    |                 | •         | •      |     |
| Cash. (-1)            | Cash (1)                  | No                   | 0 Cash          |           | Yes    | ^   |
| Split Payment (-1)    | Split Payment (0)         | No                   | 0               |           | Yes    |     |
| Delivery Note (-1)    | Delivery Note (6)         | Yes                  | 2 Delivery Note |           | Yes    |     |
| KKT (5)               | B+S Terminal LAN (30)     | No                   | 0 Credit Card   |           | Yes    |     |
| KM-Ausgabe (-1)       | Commission (14)           | Yes                  | 0 Commission    |           | Yes    |     |
| KM-Rücknahme (-1)     | Kommissionsrücknahme (24) | Yes                  | 0 Commission    |           | Yes    |     |
| Internet Payment (-1) | Internet Payment (20)     | Yes                  | 0               |           | Yes    |     |

## **Create NEW Payment Type**

- 1. Menu System / Point of Sale / Payment Types
- 2. Context menu New; -> Dialog Create Payment Type
- 3. Select Core Payment Type
- 4. Enter Name
- 5. Select Number of Receipts and Payment Processor
- 6. Select Accepted Card;

Bank or credit card company which settle the payment

- 7. Active -> Payment type will be available at the POS
- 8. Click on ICON
- 9. Select Icon -> Icon will appear on the POS screen!

### Save!

The appearing parameter can be different, depending on your selection of the core payment type.

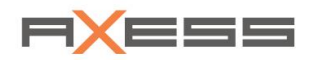

## Example: Selection of core payment type (Credit Card Terminal)

| ۸                    | Create Payment Type | ⑦ X                                                                                                    |
|----------------------|---------------------|----------------------------------------------------------------------------------------------------|
| Core Payment Type    | Credit Card         |                                                                                                    |
| Name                 | Visa                |                                                                                                    |
| Receipts             | 1 •                 | -                                                                                                    |
| Bank Card            | Visa v              |                                                                                                    |
| Customer Transaction |                     |                                                                                                    |
| Active               |                     |                                                                                                    |
| Description          |                     |                                                                                                    |
| ×                    |                     | <ul> <li>Image: A start of the start of the start of</li></ul> |

### Select Icon

| ۲                    | Create Payment Type | 0         |
|----------------------|---------------------|-----------|
| Core Payment Type    | Credit Card 🔹       |           |
| Name                 | Visa                | VISA      |
| Receipts             | • • •               |           |
| Bank Card            |                     | X         |
| Customer Transaction |                     | 250       |
| Active               |                     |           |
| Description          |                     |           |
| X                    |                     | - 💌 🔛 🔛 💓 |
|                      |                     |           |
|                      |                     |           |

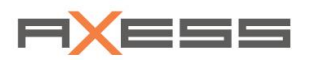

# 7.3.8 Synchronize POS

Usually, the synchronization routines for the POE and POS systems run automatically. Use function **Synchronization** if you want to start synchronization of one or more POS right away.

Function in menu: System / Point of Sale / Configuration / Synchronization (Context menu) / CLICS => POS or POS => CLICS

| Point of Sale       |                       |               |          |      |
|---------------------|-----------------------|---------------|----------|------|
| Number Name         |                       |               |          | Туре |
| 53 Showroom FNB POS | POS DEMO              |               | Axess AG |      |
| 50 Showroom POS     | POS DEMO              |               | Axess AG |      |
| 54                  | Edit                  |               |          |      |
| 21                  | 1 Delete              |               |          |      |
| 22                  | POS Wake Up           |               |          |      |
| 23                  | Show all POS Stations |               |          |      |
| 51                  | Synchronization +     | CLICS => POS  |          |      |
| 52                  | POS Files             | POS => CLICS  |          |      |
| 25                  | SCIEVI AII            | Logbook       |          |      |
| 98                  |                       | Configuration |          |      |

### **Configuration of the Synchronization Paths**

Enter the necessary paths for data transfer.

Function in menu: System / Point of Sale / Configuration / Synchronization (Context menu)

## / Configuration

Example:

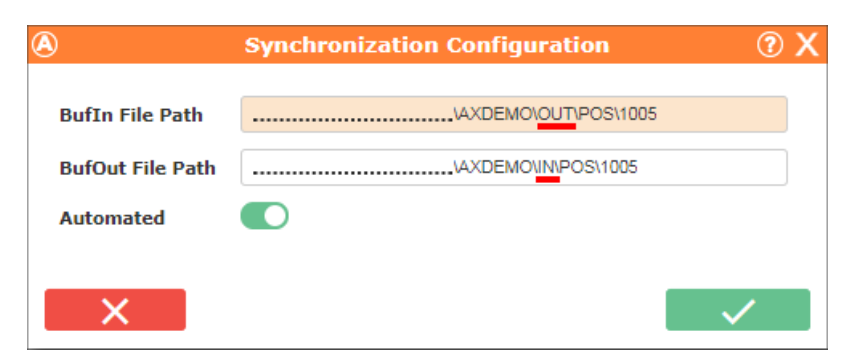

### Logbook

Find the logbook of all synchronization processes here.

Function in menu: System / Point of Sale / Configuration / Synchronization (Context menu) / Logbook

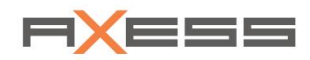

## 7.3.9 Create and Assign Keybord Layout

You can start the Keyboard Layout dialog via:

- Menu Tariff Management / Tariff Sheets / Tickets / (select price sheet in list Price Sheet) / (context menu) Keyboard Layouts
- Menu System / Point of Sale / Keyboard Assignment

Here you can create a *NEW* keyboard layout, edit it and program it with the desired tariffs. Please find a description in the manual CLICS, Part 2, Basics, tariffs, keyboards.

## 7.3.10 Create New POS Location

### **Create New POS Location**

- 1. Menu System / Ponit of Sale / Configuration
- 2. Select POS
- 3. Context menu, Edit; -> Dialog Edit POS
- 4. Parameter Location; Click on symbol "+"; -> Dialog Locations
- 5. Context menu, New; -> Dialog Create Location
- 6. Enter Name

### Save!

The new location is added to list Locations.

Example:

| ۸           | Create Location | ? X          |
|-------------|-----------------|--------------|
| Number      | 3               |              |
| Name        | Station Valley  |              |
| Description |                 |              |
| ×           |                 | $\checkmark$ |

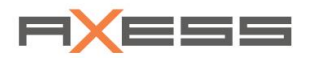

## 7.3.11 Define Payment Types

Enter all *Payment Types* which should be available at the POS. Then set the payment types *active* or *non-active* with a checkbox *Active*.

Prerequisite: *Core Payment Types* must be defined. Synchronize to POS when the new settings should work immediately.

| Payment Types         |                           |                      |                 |           |        | ⑦ X |
|-----------------------|---------------------------|----------------------|-----------------|-----------|--------|-----|
| Form of payment       | Core Payment Type         | Customer Transaction | Receipt: Icon   | Bank Card | Active | ≡   |
|                       |                           | •                    |                 | •         | •      |     |
| Cash. (-1)            | Cash (1)                  | No                   | 0 Cash          |           | Yes    | ^   |
| Split Payment (-1)    | Split Payment (0)         | No                   | 0               |           | Yes    |     |
| Delivery Note (-1)    | Delivery Note (6)         | Yes                  | 2 Delivery Note |           | Yes    |     |
| KKT (5)               | B+S Terminal LAN (30)     | No                   | 0 Credit Card   |           | Yes    |     |
| KM-Ausgabe (-1)       | Commission (14)           | Yes                  | 0 Commission    |           | Yes    |     |
| KM-Rücknahme (-1)     | Kommissionsrücknahme (24) | Yes                  | 0 Commission    |           | Yes    |     |
| Internet Payment (-1) | Internet Payment (20)     | Yes                  | 0               |           | Yes    |     |

### **Create NEW Payment Type**

- 1. Menu System / Point of Sale / Payment Types
- 2. Context menu New; -> Dialog Create Payment Type
- 3. Select Core Payment Type
- 4. Enter Name
- 5. Select Number of Receipts and Payment Processor
- 6. Select Accepted Card;

Bank or credit card company which settle the payment

- 7. Active -> Payment type will be available at the POS
- 8. Click on ICON
- 9. Select Icon -> Icon will appear on the POS screen!

#### Save!

The appearing parameter can be different, depending on your selection of the core payment type.

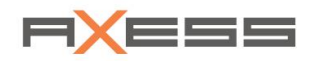

|                      | Create Payment Type | 02     |
|----------------------|---------------------|--------|
| Core Payment Type    | Credit Card 🔹       |        |
| Name                 | Visa                | 4      |
| Receipts             | 1 •                 |        |
| Bank Card            | Visa 🔹              |        |
| Customer Transaction |                     |        |
| Active               |                     |        |
| Description          |                     |        |
|                      |                     |        |
| X                    |                     | $\sim$ |

## Example: Selection of core payment type (Credit Card Terminal)

### Select Icon

| ۸                    | Create Payment Type | 0         |                                                                                                    |
|----------------------|---------------------|-----------|----------------------------------------------------------------------------------------------------|
| Core Payment Type    | Credit Card 🔻       |           |                                                                                                    |
| Name                 | Visa                | VISA      |                                                                                                    |
| Receipts             | 0 🔻                 |           |                                                                                                    |
| Bank Card            | ▼                   |           | Х                                                                                                    |
| Customer Transaction |                     |           |                                                                                                    |
| Active               |                     |           |                                                                                                    |
| Description          |                     |           | (The second second seco |
| ×                    |                     |           | V.                                                                                                    |
|                      |                     | Visa      |                                                                                                    |
|                      |                     | <b>10</b> |                                                                                                    |

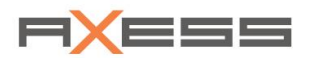

# 7.4 Cashiers

Create the individual cashiers who will work at the POS system.

### Function ... / Cashiers / Configuration

Example: List of Cashiers

| ۸           | Create Cashier  | (?) X                                                                                                    |
|-------------|-----------------|----------------------------------------------------------------------------------------------------|
| Number      | 25              |                                                                                                    |
| First Name  | Schmith         |                                                                                                    |
| Last Name   | John            |                                                                                                    |
| Password    | •••             |                                                                                                    |
| Rank        | Cashier         | * 🕀                                                                                                    |
| Layout      | Demo System Ski | * 🕀                                                                                                    |
| Active      |                 |                                                                                                    |
| Description |                 |                                                                                                    |
| ×           |                 | <ul> <li>Image: A second second s</li></ul> |

| Casillers         |                |               |                 |
|-------------------|----------------|---------------|-----------------|
| Number Last Name  | First Name     | Rank          | Layout          |
| 25 John           | Schmith        | Cashier       | Demo System Ski |
| 2 Kassier         | Bad            | Administrator | Demo System Bad |
| 10 Kassier        | Zoo            | AxessAG       | Demo System Zoo |
| 17 Locker manager | Locker manager | AxessAG       |                 |
| 9                 |                |               |                 |
| 20                |                |               |                 |
|                   |                |               |                 |

Note! Also create cashiers who do not work directly in ticket sales, but probably fulfill service tasks or overriding tasks such as Administrator or test cashier service.

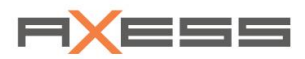

# 7.4.1 Create or Edit Cashier

Function in menu: System / Cashiers / Configuration

## **Create New Cashier**

- 1. Function ... / Cashiers / Configuration-> List of all Cahiers who are stored in the system
- 2. Context menu, New;-> Create cashier
- 3. Name
- 4. Password for Login
- 5. Select desired *Rank* for the cashier
- 6. Select Keyboard Layout
- 7. Advanced Mode: enter an additional FiscalD.

## Save!

The new cashier is saved and added to list Cashiers.

Example:

| ۸           | Create Cashier  | ⑦ X        |
|-------------|-----------------|------------|
| Number      | 25              |            |
| First Name  | Schmith         |            |
| Last Name   | John            |            |
| Password    | •••             |            |
| Rank        | Cashier         | <b>→</b>   |
| Layout      | Demo System Ski | * <b>(</b> |
| Active      |                 |            |
| Description |                 |            |
| ×           |                 | <b>~</b>   |

| Cashiers |                   |                |               |                 |
|----------|-------------------|----------------|---------------|-----------------|
| Numb     | er Last Name      | First Name     | Rank          | Layout          |
|          | 25 John           | Schmith        | Cashier       | Demo System Ski |
|          | 2 Kassier         | Bad            | Administrator | Demo System Bad |
|          | 10 Kassier        | Zoo            | AxessAG       | Demo System Zoo |
|          | 17 Locker manager | Locker manager | AxessAG       |                 |
|          | 9                 |                |               |                 |
|          | 20                |                |               |                 |
|          | **                |                |               |                 |

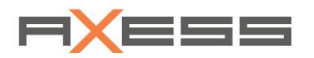

Use symbols "+" open a cross-reference to relevant dialogs, such as Rank or Layout.

Share the name, number and password for login with the cashier.

Synchronize the POS after you finished the settings if you want to affect the POS immediately.

## **Edit Cashier**

- 1. Function ... / Cashier / Configuration -> List Cashiers
- 2. Select Cashier
- 3. Context menu, *Edit -> Edit Cashier*
- 4. Enter changes

## Save!

### **Delete Cashier**

- 1. Function ... / Cashier / Configuration -> List Cashiers
- 2. Select Cashier
- 3. Context menu, Delete
- 4. Confirm the message "Delete selected Entry?"

Message "Addicted record found! Unable to delete ".

If an element cannot be deleted from the list, then there is still a link to another record. Then first delete the child element.

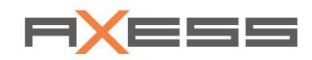

## 7.4.2 Cashier Rights

Every cashier is assigned to exactly one cashier *Profile*. The cashier profile defines which functions can be performed by the cashier at the POS. So you perform a grouping of cashier rights. This is important and helpful, especially for a large number of functions and many cashiers.

Usually, at least the profiles for administrator, master cashiers and regular cashiers are predefined.

Think about this: How extensive do you want to assign the rights of a cashier? On the one hand the ticket sales at the POS should take place fast without asking a master cashier for necessary functionalities. On the other hand, possible errors when operating the POS must be kept low. So also focus on a intense training of your cashiers!

Function in menu: System / Cashiers / Cashier Rights

### **Create a new Cashier Profile**

- 1. Function ... / Cashiers / Cashier Rights-> List Cashier Profiles
- 2. Position cursor in list Name
- 3. Context menu, New.-> Dialog Create Cashier Profile
- 4. Enter Number and Name

#### Save!

The new Cashier Profile is added to the list. There are no cashier rights included in the profile yet.

Example:

|             | Create Cashier Profile | 0 X                                                                                                    |
|-------------|------------------------|----------------------------------------------------------------------------------------------------|
| Number      | 7                      |                                                                                                    |
| Name        | Cashier regular        |                                                                                                    |
| Description |                        |                                                                                                    |
| ×           |                        | <ul> <li>Image: A second second s</li></ul> |

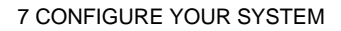

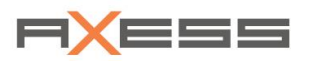

| Cashier Profiles  |   | (         | 🤊 X |
|-------------------|---|-----------|-----|
| Number 🔺 Name     | ≡ | Functions | ≡   |
|                   |   |           |     |
| 2 Cashier         | * |           | *   |
| 7 Cashier regular |   |           |     |
|                   |   |           |     |
|                   |   |           |     |
|                   |   |           |     |
|                   |   |           |     |

## Assign Cashier Rights to a Cashier Rank

- 1. Function ... / Cashiers / Cashier Rights-> List Cashier Profiles
- 2. Select Cashier Profile
- 3. Position cursor in list Functions
- 4. Context menu, Assign; -> (Cashier Rank) → Assign POS Permissions
- 5. Select cashier rights

### Save!

The group of the selected cashier RIGHTS is therefore assigned to the cashier RANK, here *Cashier Normal.* 

### Example:

| Cashier Profiles  |                                                    |                          |
|-------------------|----------------------------------------------------|--------------------------|
| Number Name       |                                                    | = Functions              |
|                   |                                                    |                          |
| 5 Service Panel   | Cashier regular ->                                 | Assign POS Permissions X |
| 2 Cashier         | Mad Assigned                                       | Assisted                 |
| 7 Cashier regular | Not Assigned                                       | Assigned                 |
| 6 Cleaning        | > [POS] Block Ticket - all permissions             |                          |
| 3 Service         | > [POS] Block Ticket, create new only              |                          |
|                   | > [POS] Cancellation from Magazine, without check  | >                        |
|                   | > [POS] Cancellation from Magazine, without check  | >>                       |
|                   | > [POS] Cashier Report / Interim Report            |                          |
|                   | > [POS] Cashier Report without printout            |                          |
|                   | > [POS] Cashier Report, automatic at logout        | <                        |
|                   | > [POS] Change Price (Balance Ticket)              | <b>≪</b>                 |
|                   | > [POS] Change Price (Refund price calculated)     |                          |
|                   | > [POS] Change Price (Refund price not calculated) |                          |
|                   | > [POS] Company, change data - all permissions     |                          |
|                   |                                                    | <                        |
|                   |                                                    | $\checkmark$             |

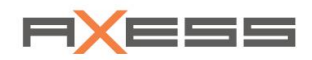

Create additional cashier ranks in the same way, e.g. main cashier, cashier regular late night, cashier pre-sale, etc.

After you finished the settings, synchronize to the POS so that the changes can affect the POS.

### **Edit Cashier Profile**

- 1. Function ... / Cashiers / Cashier Rights -> List Cashier Profiles
- 2. Select Cashier Profile
- 3. Context menu, Edit ; Dialog Edit Cashier Profile
- 4. Edit changes

#### Save!

### **Delete Cashier Profile**

- 1. Function ... / Cashiers / Cashier Rights-> List Cashier Profiles
- 2. Select Cashier Profile
- 3. Context menu, Delete
- 4. Confirm the message "Delete selected Entry?"

Message "Addicted record found! Unable to delete ".

If an element cannot be deleted from the list, then there is still a link to another record. Then first delete the child elements or the link.
TECHNICAL SUPPORT: support.austria@teamaxess.com

## IMPRINT

Axess CLICS Part 1 - Configure System, Journal, Handling User manual V 4.0\_2019 2019 - English Axess AG Sonystraße 18 5081 Salzburg / Anif Austria

## Copyright $\ensuremath{\mathbb{C}}$ Axess AG 2019 $\,$ – All rights reserved

No part of this manual may be reproduced, edited, translated or published without written approval of Axess AG. All technical information, drawings and text are subject to copyright and related rights. The information contained in this manual can change without notice.